## MapKing 3D User Manual 用户手册 For PC/ PPC Windows 2003/ SmartPhone or above

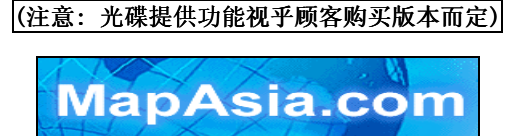

© 2002-2005, MapAsia.com Limited

## 目录

| 版权及商      | 篩标                     | 7  |
|-----------|------------------------|----|
| 特别声明      | 3                      | 8  |
| 1         |                        |    |
| ⊥ 简       | 介                      | 9  |
| 产品介绍      | 9                      | 9  |
| 产品版本      | Ź                      | 10 |
| MAPKING # | 寺色                     | 10 |
| 快速使用      | ∃手冊                    |    |
| 1.1.1     | 功能介面介绍                 |    |
| 1.1.2     | Main-Menu 主选单说明        | 12 |
| 1.1.3     | Tool-Bar 功能工具的各键功能说明   | 12 |
| 1.1.4     | Tap-And-Hold-Menu 浮动选单 | 13 |
| ი         |                        |    |
| 么 软       | 件安装启动                  | 14 |
| 软件安装      | <u>ب</u>               | 14 |
| 2.1.1     | 安装主程式                  | 14 |
| 2.1.2     | 地图资料安装                 | 17 |
| 软件注册      | }                      | 17 |
| 2.1.3     | 取得 MKID MapKing 机器码    |    |
| 2.1.4     | 网上申请注册码                | 19 |
| 2.1.5     | 在 Pocket PC 上注册        | 19 |
| 2.1.6     | 以 GPRS 网上注册            | 19 |
| 永久使       | 用                      | 20 |

| 2.1.7  | 开始使用 MapKing 3D <sup>™</sup>     | 20 |
|--------|----------------------------------|----|
| 2.1.8  | 在 MapKing 3D <sup>™</sup> 切换地图资料 | 21 |
| 2.1.9  | 关闭 MapKing 3D™程式                 | 21 |
| 2.1.10 | 离开                               | 21 |
| 2.1.11 | 移除 MapKing 3D™ 主程式               |    |
| 2.1.12 | 软件升级                             | 22 |

.

# 3

| 基本操作功能 |  |
|--------|--|
| 基本操作功能 |  |

| 3.1 搜寻  | 查询功能                    | 23    |
|---------|-------------------------|-------|
| 3. 1. 1 | 开启搜寻                    | 23    |
| 3.1.2   | 「索引」搜寻法                 | 24    |
| 3. 1. 3 | 「关键字」搜寻法                | 25    |
| 3.1.4   | 「景点」搜寻法                 | 25    |
| 3. 1. 5 | 「位置」搜寻法                 | 26    |
| 3.1.6   | 「行政区」搜寻法                | 26    |
| 3. 1. 7 | 「座标」搜寻法                 | 26    |
| 3.1.8   | 「速査」搜寻法                 | 27    |
| 3.1.9   | 搜寻查询差异表                 | 27    |
| 3.2 地杨  | 动能                      | 27    |
| 3. 2. 1 | 建立我的地标-您可以二种方式,建立[我的地标] | : .28 |
| 3. 2. 2 | 管理我的地标                  | 29    |
| 3. 2. 3 | 编辑我的地标                  | 30    |
| 3.2.4   | 汇出/汇入我的地标               | 31    |

Page 3

| 4                  | 路径规划          | 32       |
|--------------------|---------------|----------|
| 4.1                | 设置路径点         | 32       |
| 4.1                | 1 设置起点/终点     | 32       |
| 4.1                | 2 进入路径规划      | 33       |
| 4.1                | 3 规划结果        | 33       |
| 4.1                | 4 调整导航点及规划结果  | 34       |
| 4.2                | 模拟驾驶          | 36       |
| 4. 2               | .1进入模拟驾驶      | 36       |
| 4. 2               | .2 设定语音       | 36       |
| 5<br><sub>关于</sub> | 定位导航          | 37<br>37 |
| 启动                 | GPS           | 37       |
| 5.1                | 1 定位设置        | 37       |
| 5.1                | 2 导航功能        | 38       |
| GPS t              | ,             | 39       |
| 蓝芽                 | GPS 设定说明      | 40       |
| GPS (              | 位置资讯          | 42       |
| 5.1                | 3 GPS 状态      | 42       |
| 5.1                | 4 位置资讯各部说明    | 42       |
| 5.1                | 5 GPS 状态说明    | 43       |
| 行车                 | <b>扁离规划路径</b> | 44       |

Page 4

| 路口提示列表 |  | 44 | 4 |
|--------|--|----|---|
|--------|--|----|---|

| 6      | 系     | 统设定及其他功能           | 46       |
|--------|-------|--------------------|----------|
|        | 6.1.1 | 功能设定               | 46       |
|        | 6.1.2 | 一般选项               | 46       |
|        | 6.1.3 | 导航选项               | 47       |
|        | 6.1.4 | 智能语音选项             | 47       |
|        | 6.1.5 | 景点选项               | 48       |
|        | 6.1.6 | 风格转换               | 48       |
|        | 6.1.7 | 轨迹记录功能             | 48       |
|        | 6.1.8 | PC版其他功能            | 49       |
| 7<br>⊧ | 旅     | 游景点集               | 50<br>50 |
| ۰<br>- | 占集功   | h能键说明              | 50       |
| 番      | 视流旅游  | 暑点                 | 51       |
| -      | 7.1.1 | 预备要汇入的景点           | 51       |
|        | 7.1.2 | 汇入景点集资料            | 51       |
|        | 7.1.3 | 详细 <b>景</b> 点内容    | 52       |
| Ļ      | 人PC 版 | 制造自己的电子旅游书         | 53       |
|        | 7.1.4 | 建立旅游景点             | 53       |
|        | 7.1.5 | 复制旅游景点书至 Pocket PC | 54       |
|        | 7.1.6 | 汇入资料及查询资料内容        | 55       |
|        | 7.1.7 | PC版的MapKing功能      | 55       |

| 8 | FAQ   |                   | 57 |
|---|-------|-------------------|----|
|   | 8.1.1 | GPS 技术支援          | 57 |
|   | 8.1.2 | MapKing 软体技术支援及服务 | 57 |
|   | 8.1.3 | 忘记注册码             | 57 |

#### 版权及商标

本产品之商标 MapAsia 及 MapKing 3D<sup>M</sup> 及 MapKing <sup>M</sup> 由 City Country Consultancy Limited 国图顾问有限公司所有.

本产品内软件之著作权由 Matlas Technologies, Inc 所有.

本软件所使用之泰国数位地理资料库(GIS Database) 版权属 Lotus International Consulting Company Limited所有.

本软件所使用的日本数位地理资料库(GIS Database)版权属 ALPS Mapping Co., Ltd 所有.

本软件所使用的吉隆坡数位地理资料库(GIS Database) 版权属 Geoinfo Services Sdn. Bhd.所有.

本软件所使用的印尼数位地理资料库(GIS Database) 版权属 PT Duta Astakona Girinda 所有.

本软件所使用的印度数位地理资料库(GIS Database) 版权属 ADROITEC Information System Lt 所有.

本软件所使用的台湾数位地理资料库(GIS Database)版权属台湾勤崴科 技股份有限公司所有.

本软件所使用的菲律宾数位地理资料库(GIS Database) 版权属 GIS Aranet Inc.所有.

本软件所使用的其他数位地理资料库(GIS Database)版权属在香港注册 之 MapAsia. com Limited,及其所代表的版权持有人所拥有.

本软件受国际版权及著作权法保护,任何侵权行为皆被严格禁止,并将依 法要求最高金额之赔偿.

MapKing 3D<sup>™</sup> 是 MapAsia.com Limited 在美国及/或其他国家的注册商标 或商标.

MapAsia 是 MapAsia.com Limited 在美国及/或其他国家的注册商标或商标.。Microsoft 是 Microsoft Corporation 在美国及/或其他国家的注册商标或商标。

Windows XP/2000/98/Me 是 Microsoft Corporation 在美国及/或其他国家的注册商标或商标。

Pocket Outlook 是 Microsoft Corporation 在美国及/或其他国家的注册 商标或商标。

其他未宣告之商标皆属该商标所有人之所有。

Copyright © 2001-2005, 2001-2005 版权所有 MapAsia.com Limited City Country Consultancy Limited 国图顾问有限公司 Matlas Technologies, Inc, SMEC Geo Technologies, Inc. All Rights Reserved.

#### 特别声明

使用 GPS 车用导航系统或相关项目需注意的事项:

GPS 之定位受天气及使用地点(高楼/隧道/地下道/树林)所影响,且大部份 GPS 均无法于室内使用,GPS 讯号无法穿透建筑物及含金属成份的汽车隔热纸。请将 GPS 安装于收讯良好之室外,一般建议为车顶或汽车前座挡风玻璃下(只适用于前挡风玻璃无隔热纸之情况下)。

GPS 之定位结果仅供驾驶参考,不应影响实际的驾驶行为。

本系统所提供的电子地图资料,仅提供作一般性查阅参考,无法提供高精 确度使用,使用者须依照实际状况决定实际位置,并依实际交通规例及法 例驾驶。

本系统的规划路径,语音提示及路口资讯,是依据电子地图资料库的资料 以最佳路径演算之建议结果,仅供驾驶人参考,驾驶人仕须依照实际道路 状况决定行进路程。

严禁于驾驶中操作本系统。

本公司不对驾驶员因使用本系统所产生的疏失负上任何责任。

开始使用本系统视为同意以上声明事项敬告 GPS, GIS 及地图软件同业 本软件所有地图资料内容、包括景点、道路、地图查询、地图显示、最佳 路径搜寻,皆设有著作权保护陷阱,并以数位浮水印技术内嵌于各笔资料 中,即使局部之抄袭或仿制,都将依法举证追究,请同业尊重智慧产权, 切莫抄袭仿制。另,本软件之名称、商标、logo 及介面文字、功能皆注册 商标在案,亦请同业在模仿抄袭前三思。

#### 开始使用本系统视为同意以上声明事项

敬告 GPS, GIS 及电子地图同业

本软件所有地图资料内容、包括景点、道路、地图查询、地图显示、最佳 路径搜寻,皆设有著作权保护陷阱,并以数位浮水印技术内嵌于各笔资料 中,即使局部之抄袭或仿制,都将依法举证追究,请同业尊重智慧产权, 切莫抄袭仿制。另外,本软件之名称、商标、logo及介面文字、功能,皆 注册商标在案,亦请同业在模仿抄袭前三思。 产品介绍

简介

1

感谢您拥有 MapKing 3D<sup>™</sup>!

今日世界各地的人,都纷纷跨越自己原有的国土,或为前途拓展出路,或公干,或 旅游,或探亲团聚: MapKing 3D<sup>™</sup> 地图之王为这批商、旅、游人的 Pocket PC、PC 及 Smartphone 提供亚洲主要城市的地图,助他们快速起程。

胸怀国际,是小团队充分了解科技无涯的体认, 区域协作,是亚洲 IT 企业的成功历程。

MapKing 是 MapKing.com 有限公司和一些技术领先的亚洲合伙人所共同开发的第一 个泛地区的移动地图系统。MapKing 提供的地图系列拥有稳固的市场领先地位,是 在大中华区和亚洲国家进行旅行规划和开发巨大潜在市场的有效工具(各个城市是 独立销售的)。MapKing 也是第一个提供英文版路名和地名的中国数字地图, 是西 方旅游者和东方快速增长的城市之间沟通的桥梁。

MapKing 地图系列:

中港台:北京、上海、广州、深圳、东莞、香港、珠江三角洲路网、中国 2300 城市路网、澳门,香港远足郊游地图、台北、台中、台南、高雄、新竹等地; 东南亚地区:汉城旅游图、曼谷、马尼拉、吉隆坡、雅加达、新德里、东京、 新加坡、胡志明市旅游图等地;

其他地区: 很快的将来 MapKing 3D<sup>M</sup>会覆盖更多的地区如澳洲等,并扩展至全世界 每个角落。

希望用户喜欢我们的产品,更欢迎您建议心爱的好去处,或任何觉得我们应该增加 的地点,电邮到 support@mapasia.com

本说明书分为三大部份,循序说明 MapKing 3D™的各项功能:

第一部份说明: MapKing 3D™的安装及注册。

第二部份说明:电子地图的功能,包括操作介面、资料查询、最佳路径规划、我的 地标等。

第三部份说明:汽车导航功能,包括 GPS 定位、语音导航、路口提示及使用技巧。

现在,让我们一起进入 MapKing 3D™的世界,体验全新的电子地图、汽车导航带来 的乐趣及便利!

#### MapAsia MapKing<sup>™</sup> 产品版本

本产品名称: MapKing 3D<sup>™</sup> 版本说明视乎当时购买版本而定 版本资讯:请参考 "工具"→ "关于"的说明 MapKing 3D<sup>™</sup>于不同平台(ppc/smartphone 或其他平台)、不同语言及不同 地区属不同产品,请于购买前详加查询。

#### MapKing 特色

- 先进汽车导航科技
  - 与欧美同步 RapidCodec 地图引擎
  - 世界级 RapidCodec 3D 导航核心
  - 超拟真全景 3D 视野,所见即所行
  - 道路行车智慧显示
  - 导航姆指选单
  - 精确路口距离,每个路口放大提示(Turn-By-Turn)
  - 新一代智能语音随行,预估到达时间
  - 智能高速公路模式
  - 高效能地图压缩技术
  - 动态最佳路径规划,多点平行规划能力

#### 先进地图引擎科技

- 与欧美同步 RapidCodec 地图引擎
- 高效能地图压缩技术
- 最新地图资料库
  - 地图资料大小按地区有所不同,市内部份 1:5000,其他区域部 份 1:20000
  - 国道/快速道路/省道/县道/乡道/重要道路/一般道路/巷弄
  - 铁道/地铁/私家道路/计划道路/县市界/河川海域/专业等高线 /高度资料/卫星空照
  - 单行道/高速公路匣道方向建置
  - 全省主要交叉路口资料库查询
  - 7 大类/50 小类生活景点资讯
  - 消费点/旅游点/休闲点/交通点/工商点/公众点/自建点
- 软件功能
  - Microsoft Windows Pocket PC版本、PC版、Pocket PC版、Smartphone 版
  - 无段式连续地图缩放,任意角度地图旋转
  - 超华丽使用介面

- 随想平移功能、图面物件查询功能
- 多达7种智能地图查询,索引查询/分类查询/位置查询/行政区查询/附 近景点
- 多模式地图风格
- 使用者自建景点/管理/编辑
- 支援高达9 个路径点路径规划
- 规划路径结果详细资料
- 路口转向资讯参考
- GPS 全球定位系统功能(需配合 GPS 仪器,部份产品适用)
- 多种语言智能语音随行
- 多媒体 2D/3D 模拟驾驶功能

■ 多媒体 2D/3D 智慧导航功能(需配合 GPS 仪器,部份产品适用)

在 PC 版中,除了上述 Pocket PC 版功能外,还有以下功能:

- 可以把地图随意的保存为图片。
- 可以打印地图及查询的结果。
- 可以任意旋转地图,包括顺时针和逆时针。
- 可以任意设置地图上面显示的字型的大小。
- 可以在地图中制造自己的电子旅游书。详情请参见7.1.4章节

由于本手册主要是以 Pocket PC 版为主,对于 PC 版/ Smartphone 的 用户带来的不便敬请原谅!

快速使用手册

#### 1.1.1 功能介面介绍

MapKing 3D的操作介面分为三大部份:

Main-Menu(主选单):由画面左下方拉出,由按左下角[工具]即展开。 Tool-Bar(工具列):位于画面下方,用于常用功能的快速执行。 Tap-And-Hold.浮动选单:在地图上以Tap-And-Hold(按住不放),出现 Pop-up浮动选单。

注意:由于 MapKing 软件具备的功能需要当地地图的资讯及各方面之配 合,所以部份显示出的功能如超速照相机警告、智能语音等,并不适用于 所有地区的地图。使用者须依照实际状况决定实际位置,并依实际交通规 例及法例驾驶

**1.1.2** Main-Menu 主选单说明

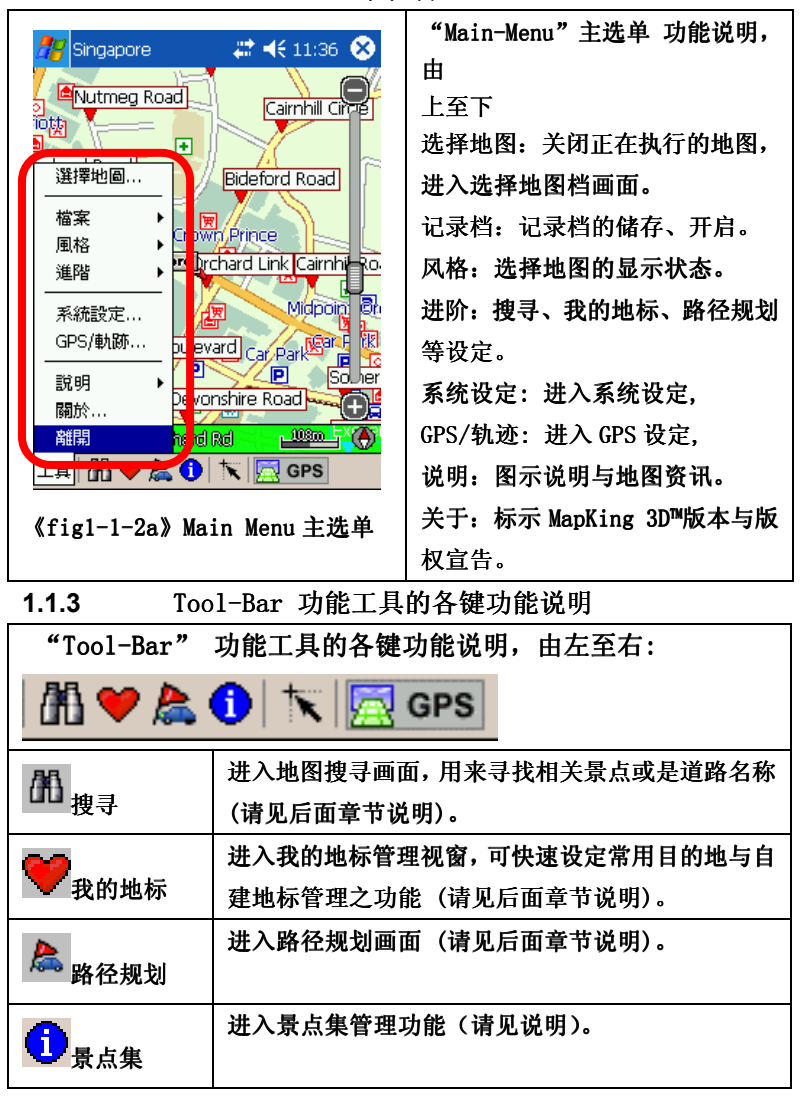

|              | •                                                                                                    |                                                                                                    |
|--------------|----------------------------------------------------------------------------------------------------|----------------------------------------------------------------------------------------------------|
| <b>†</b>     | 将画面移到 GPS 舟                                                                                                    | 所在位置,在 GPS 完成定位后,可按                                                                                                    |
| ■ ■ 到 GPS 位置 | 此键找到目前所有                                                                                                    | <b>生地位置,但不做即时位置更新。</b>                                                                                                    |
| 🖾 GPS GPS 模式 | 开启 GPS 导航模:                                                                                                    | 式功能                                                                                                    |
| 1.1.4 Tap    | -And-Hold-Menu                                                                                                    | 浮动选单                                                                                                    |
| Tap-And-Hol  | □       ↓       ↓       ↓       ↓       ↓       ↓       ↓       ↓       ↓       ↓       ↓       ↓       ↓       ↓       ↓       ↓       ↓       ↓       ↓       ↓       ↓       ↓       ↓       ↓       ↓       ↓       ↓       ↓       ↓       ↓       ↓       ↓       ↓       ↓       ↓       ↓       ↓       ↓       ↓       ↓       ↓       ↓       ↓       ↓       ↓       ↓       ↓       ↓       ↓       ↓       ↓       ↓       ↓       ↓       ↓       ↓       ↓       ↓       ↓       ↓       ↓       ↓       ↓       ↓       ↓       ↓       ↓       ↓       ↓       ↓       ↓       ↓       ↓       ↓       ↓       ↓       ↓       ↓       ↓       ↓       ↓       ↓       ↓       ↓       ↓       ↓       ↓       ↓       ↓       ↓       ↓       ↓       ↓       ↓       ↓       ↓       ↓       ↓       ↓       ↓       ↓       ↓       ↓       ↓       ↓       ↓       ↓       ↓       ↓       ↓       ↓       ↓       ↓       ↓       ↓       ↓       ↓       ↓ | 我的地标:进入我的地标管理视窗<br>(请见后方章节说明)。<br>设成我的家:将您所点选的位置设<br>定为我的家。<br>移除我的地标:将地图上所建立的<br>自建点移除。<br>新增为起点:在地图设置起始点<br>(请见后方章节说明)。<br>新增为目的地:在地图设置设置目<br>的地等(请见后方章节说明)。<br>移除:移除路径规划的导航点位<br>置。<br>路径规划:将您所设置的起点到目<br>的地规划出路径。<br>GPS 模式:开启 GPS 模式。<br>GPS 位置:将画面移到 GPS 所在位 |
|              |                                                                                                    | 置。                                                                                                    |

## 2 软件安装启动

软件安装

本章节主要在说明您在拿到 Pocket PC/SmartPhone 后要如何将软件安装 至您的 Pocket PC/SmartPhone 之中,也请您注意安装 MapKing 3D™需两个 步骤,分别为:"安装主程式" 及"安装地图资料"。

2.1.1 安装主程式

PC 机上的安装方式如下

将「MapKing 3D<sup>M</sup>」CD 片放入光碟机中,下载版请按安装程式(例如: Setup\_MapKing3D\_PC.EXE) 。

系统将自动进入安装选单。(若无法自动启动,请于档案总管内执行光碟 片的 Autorun. exe)。请详细阅读 CD 使用声明。

Pocket PC / SmartPhone 上的安装方式

将 Pocket PC/smartphone 与桌上 PC 以 ActiveSync 进行连线(注)。

将「MapKing™电子地图」CD 片放入光碟机中,下载版请按安装的程式(例 如: Setup\_MapKing3D\_PPC.EXE) 。

系统将自动进入安装选单。(若无法自动启动,请于档案总管内执行光碟 片的 Autorun. exe)。请详细阅读使用声明。

如无法自动运行 ActiveSync 软件,请于"开始"→"程式集"启动 ActiveSync。

(注) ActiveSync 软件请于 Microsoft 网页下载, 安装方式请参阅 Pocket PC 操作手册。

#### MapAsia MapKing<sup>™</sup> **请依以下图示进行安装**

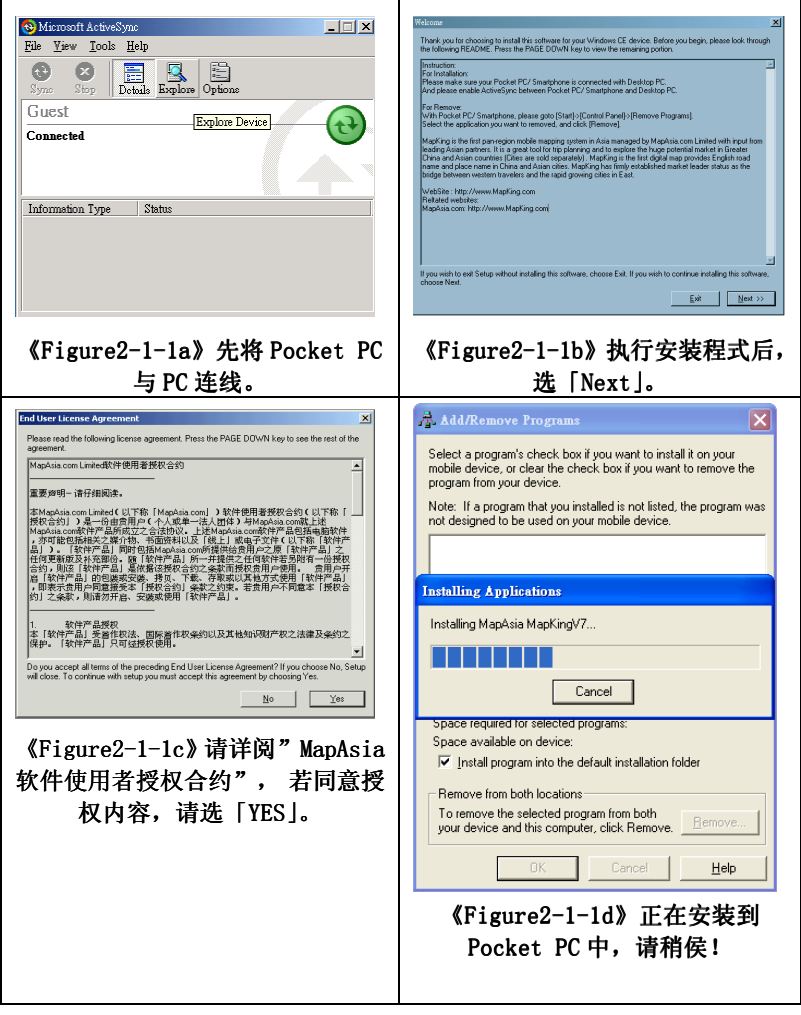

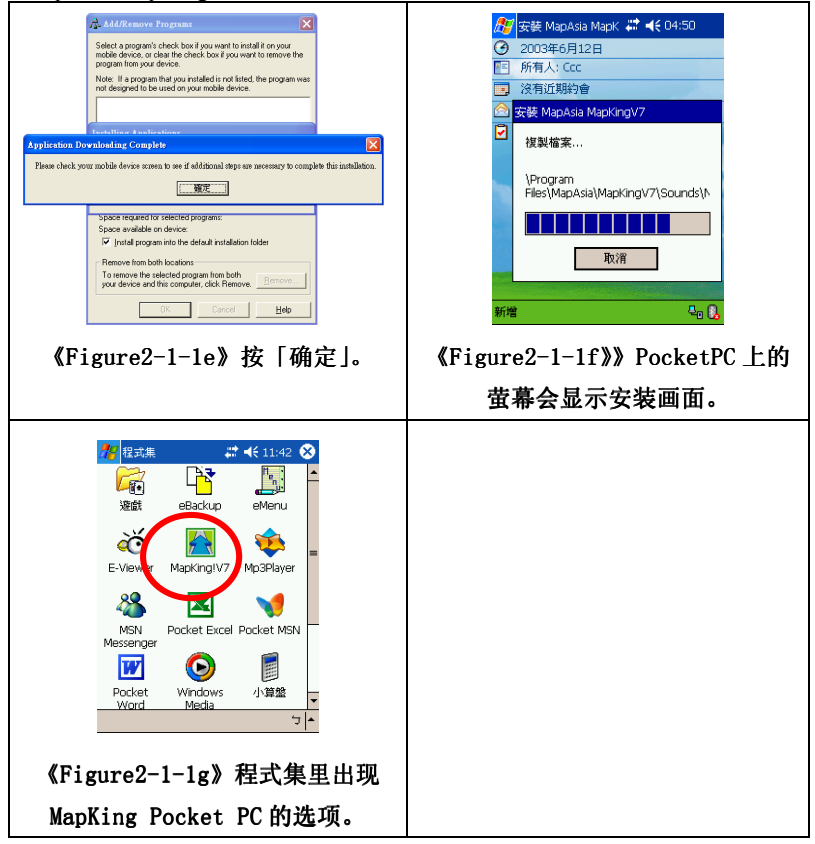

#### 备注:

对于使用 HP hw6515 的用户,需要下载专门的软件,请于 www.mapking.com 中下载。

2.1.2 地图资料安装

MapKing 提供多款地图供各地用户自由选择,我们无法预知个别用户使用 那几款地图。因此 MapKing 的安装程式只附带一小幅的 Demo 图(例如: HK DEMO)用以核实主程式是否成功安装。要使用正式完整版本的地图必 须执行以下的步骤:

- 将 Pocket PC 与桌上 PC 进行连线。 1
- 2 所有地图档案的副档名为 mk7,选取需要使用并已购买的地图资料, 储存到 PC 的桌面上。
- 3. 开启 ActiveSync 点选 [浏览/Explore],出现 Pocket PC 的档案总管, 將 所 需 的地图档,复制到\Storage\Program Files\MapAsia\MapKing3DPPC 的目录内。

如果您希望地图档存到 SD 卡内,请干 SD 卡内开启一个名为"Mv documents"的文件夹, 然后将所需的地图档存到该文件夹内。如图:

| 🔁 My documents                |                                 |                                                          |
|-------------------------------|---------------------------------|----------------------------------------------------------|
| 檔案(E) 編輯(E) 檢視(V) 我的          | 的最愛( <u>A</u> ) 工具(I) 說         | 明(H)                                                     |
| X 电风磁式 41-T                   | ・ → → 🔁 🛛 🔇 搜尋                  | 🗟 資料夾 🧭 📲 📽 🔹 👋                                          |
| 網北 🕕 🛅 Witorage Card Wy docum | ents                            |                                                          |
|                               | ☐ MK7 M Bangkok.mk7 BJ_Demo.mk7 | 🔐 JKT_Sample.mk7<br>🔐 Manila.mk7<br>😭 Singapore Demo.mk7 |
| My documents                  | HK_Demo_Chi.mk7                 | Singapore_1a.mk7                                         |
| 諸選擇項目來檢視它的說明。                 | HK_Demo_Eng.mk7<br>HK_Roads.mk7 | GPS231 blue tooth pas.psw                                |
|                               | 4                               | Þ                                                        |
| 11 object(s)                  |                                 | [ Mobile Device 🏿 🍂                                      |

备注: 有关 PC 版地图的安装, 选取需要使用并已购买的地图资料, 储存 到 PC 的桌面上即可。

有关 SP 版的安装请参见 SP 版的使用手册。

软件注册

MapKing 3D Pocket PC 版提供 3 天的试用期限, MapKing 3D PC 版提供 5 天的试用期限, MapKing 3D Smartphone 版提供 15 天的试用期限, 试用 期结束后如不注册将无法继续试用,请您注意!

如需试用其他地图,请先载入地图资料,然后切换地图资料。

2.1.3 取得 MKID MapKing 机器码

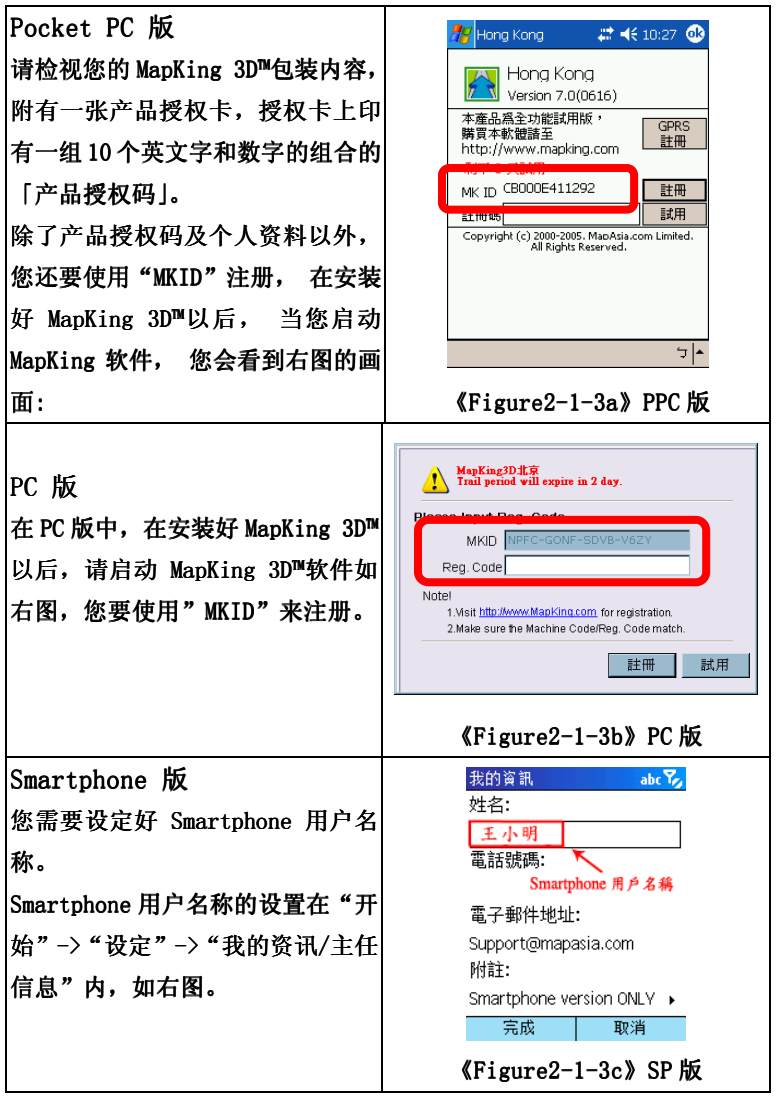

2.1.4 网上申请注册码

您需要先上网站注册取得「软件注册码」,注册方式如下:

- 1. 以 PC 上 网, 连线 到 MapKing 网页内的注册页: http://www.MapKing.com。
- 依网页指示输入您的 MapKing 3D<sup>M</sup>产品授权码(Authorization Code) (即授权卡的 10 位英文数字组合码)。
- 3. 依网页指示输入您的机器码及个人资料。
- 获得一组 16 个英文字和数字组合的 MapKing 3D<sup>™</sup>「软件注册码」 (Registration Code)。

注意!!! 机器码的输入关系整个注册程序,请注意机器码上的每一个输入,包括英文及数字的差别,MapAsia.com 保留所有对注册码人为错误的 决定权。

2.1.5 在 Pocket PC 上注册

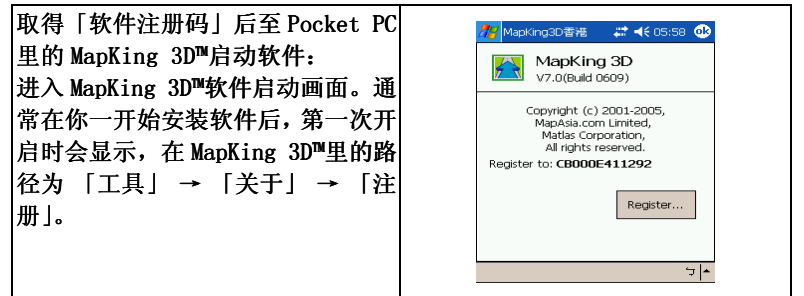

**2.1.6** 以 GPRS 网上注册

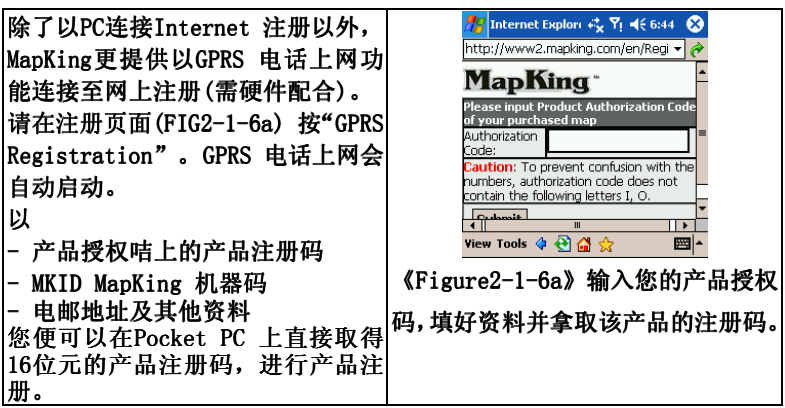

开始使用 MapKing 3D™

进入 MapKing 3D™程式,请依下列步骤执行启动:

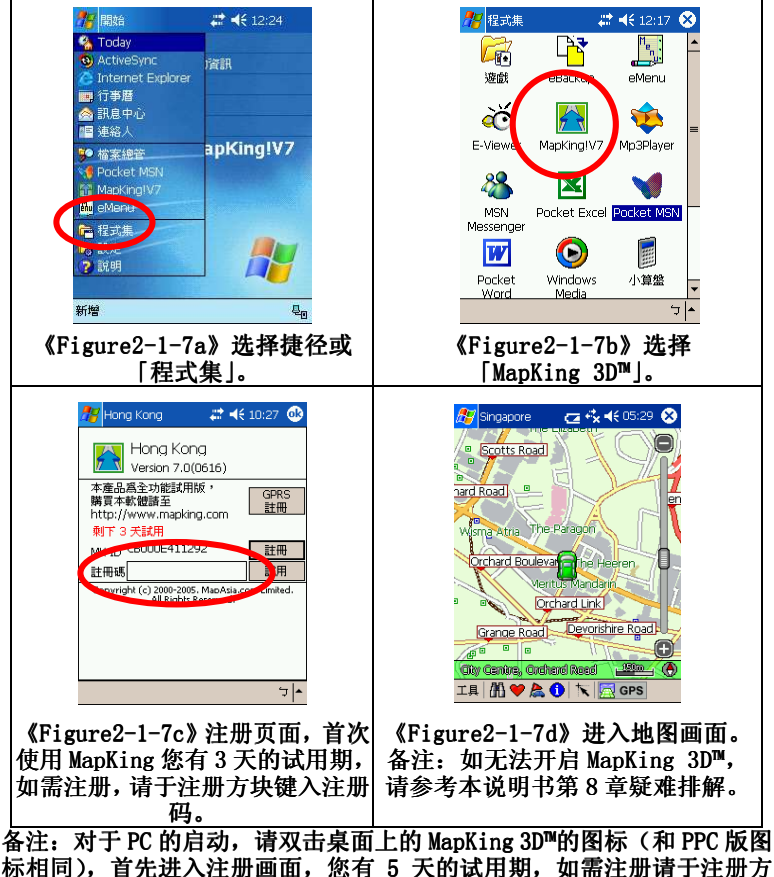

标相问), 自先进入注册画面, 您有 5 天的试用期 块键入注册码。然后打开您想使用的地图即可。

**2.1.8** 在 MapKing 3D<sup>™</sup>切换地图资料 安装地图资料完成后,可切换使用多个地图资料,请依下列步骤执行:

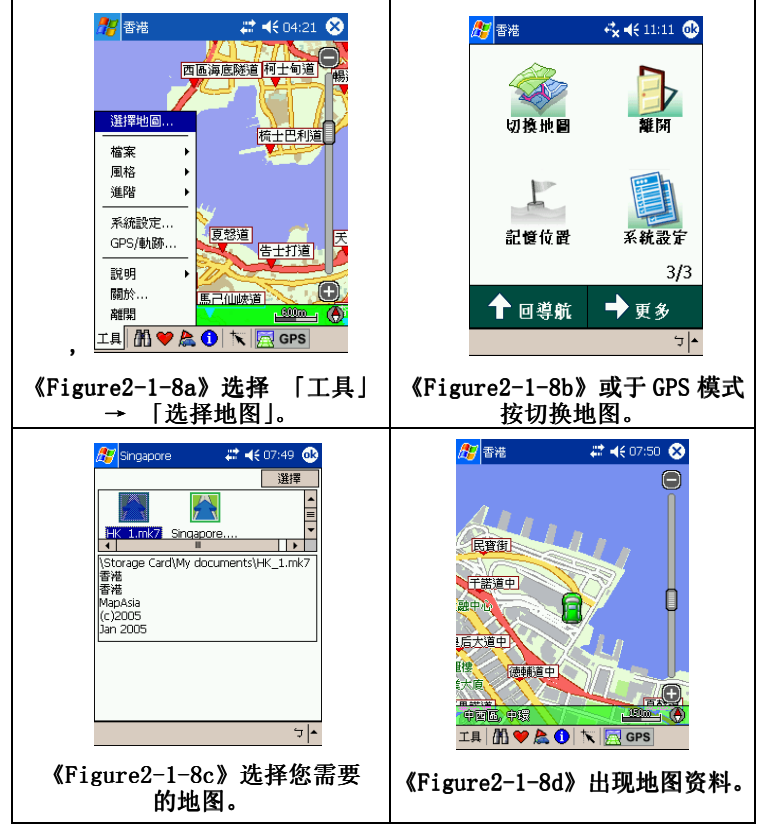

2.1.9 关闭 MapKing 3D<sup>™</sup>程式

请按"工具"->"离开" 关闭 MapKing™主程式。敬请留意!如按 Pocket PC 上 "X"按钮关闭程式,程式将转到幕后进行,仍会消耗系统资源。

2.1.10 离开

任何时您不想使用程式时,您都可以按下"功能表"内的"离开",关闭 本程式。执行本动作后,软件自动会将内存释放还原。

#### 2.1.11 移除 MapKing 3D<sup>™</sup> 主程式 请依下列步骤移除 MapKing 3D<sup>™</sup>主程式: 1. 首先请先关闭正在执行中 MapKing 3D<sup>™</sup>程式。 2. 进行软件移除步骤如下:

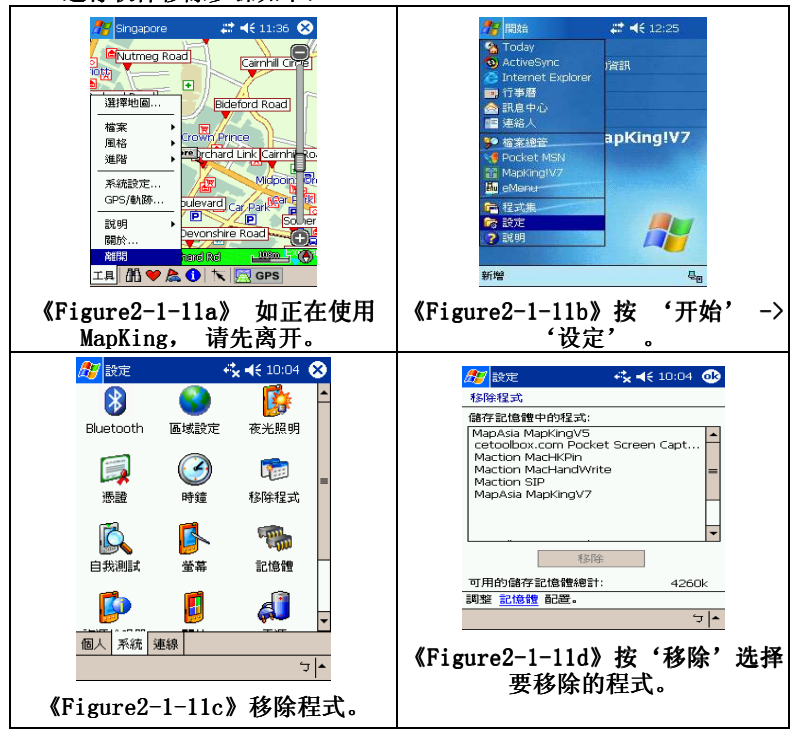

备注: 有关 PC 版删除 MapKing 3D<sup>™</sup>, 与删除其它应用程序的方法是相同的。

#### 2.1.12 软件升级

不同的地图版本有不同的升级收费方法,而所有注册客户均享有优惠升级,我们会以电邮方式通知客户优惠升级的方法。关于 MapKing 3D<sup>™</sup>软件 及地图资料更新,我们将会透过您注册时的电子邮件,寄发更新讯息同时 也会在 MapKing 网站上公告。

建议使用者时常浏览 MapKing 网站的公告,并留意您接收到的邮件,若您的电子信箱变更,也请您务必通知客务服务部人员为您修正登记。

MapKing 3D 软件更新的下载,请至 <u>http://www.MapKing.com</u>。下载前请 先阅读相关说明。

**3** 基本操作功能

#### 3.1 搜寻查询功能

MapKing 3D<sup>™</sup>提供多种寻找功能,分别为索引、关键字、景点、位置、行 政区、座标、交叉路口等,使用画面中间的「分页」来切换各种查询方式。 本章说明如何使用 MapKing 3D<sup>™</sup>来搜寻特定的地点,并使用其延伸功能。

#### 3.1.1 开启搜寻

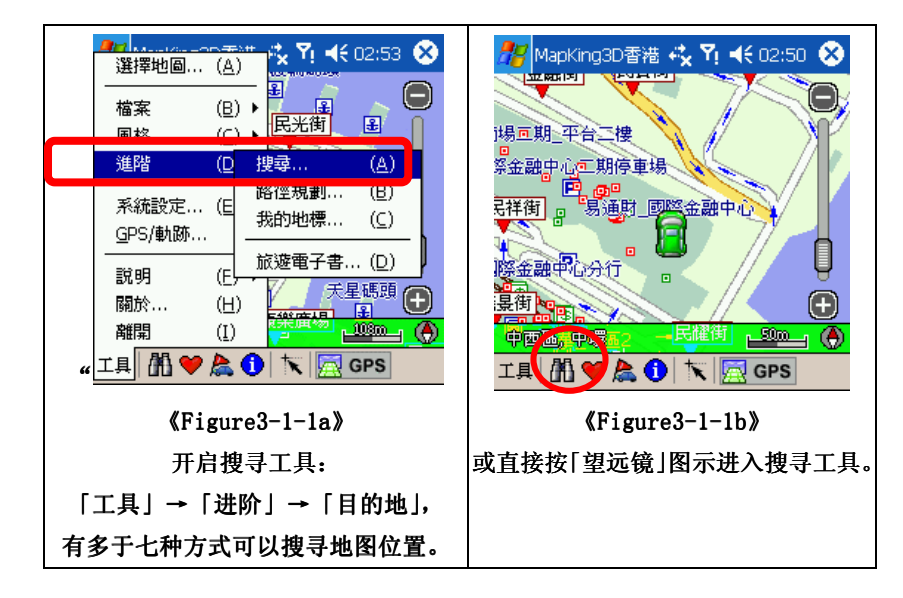

3.1.2 「索引」 搜寻法

"索引"是利用"第一个字"来搜寻资料,当您想要去一个地方但只是 知道它某个名字或是路名时,您就可以在此利用索引功能来查询其位置资 讯,其查询方式是由第一个字依序显示出来,例如我要找"国"这个景点 资料时,MapKing 3D<sup>™</sup>将列出所有以"国"为开头的物件。您可依序输入 每一个字,县市栏之中选择您所需要的县市便可缩窄搜寻的范围。

| <i>8</i> 8 | 1apKing3 | D香港 🖧 | Yj <b>⊣</b> € | 02:5       | 4 ( | Ð |
|------------|----------|-------|---------------|------------|-----|---|
| 國          |          |       |               | 7          | 包位  |   |
| 縣市:        | 全部       | ▼ 類   | 別: 🗄          | 全部         |     | • |
|            |          |       |               |            |     |   |
|            | 1.11-2   |       | 1010-15       |            |     |   |
| ₫          | 基大廈      |       | 中西區           | 5 堅尼       |     |   |
| á d        | 基集團中     | ΡÛ    | <b>覾塘</b> ፣   | 観塘市        |     |   |
| le e       | 陸朱田日     | 2012  | 観湖 も          | 既想中        |     | F |
| <u></u>    | 康大廈      |       | 油尖明           | E旺角        |     |   |
| <u></u>    | 随大直      |       | 油尖明           | E旺角        |     | Ц |
| Pø         | 都廣場個     | 重場    | 東區            | 北角         |     | • |
| 索引         | 關鍵字      | 交岔路口  | 速查            | <b>景</b> 點 | ◀   | ► |
|            |          |       |               |            | Ŀ   | - |

《Figure3-1-2a》 输入"国",将列出所有 以"国"为开头的物件。

| 🎊 м | apKing3  | D香港 | e,  | ¥i ◄     | € 02:5     | 7          | ß |
|-----|----------|-----|-----|----------|------------|------------|---|
| 國   |          |     |     |          |            | 定位         |   |
| 縣市: | 全部       | •   | 類   | 閉: [     | 道路         |            | • |
| 名   | 稱        |     |     | 縣市       | 全部<br>助點   |            |   |
| — 國 | 民路       |     |     | 離島       | 道路         |            |   |
| 國   | 氏路<br>理験 |     |     | 離島[      | <u> </u>   |            | - |
| _ 國 | 瑞路       |     |     | 主得<br>荃湾 | 葵涌         |            |   |
| — 國 | 瑞路       |     |     | 葵青       | 葵涌         | F          | _ |
| 三國  | 瑞路       |     |     | <u> </u> | <u> </u>   | iu. I      | • |
| 索引  | 關鍵字      | 交岔路 | \$0 | 速查       | <b>景</b> 點 | •          | ۲ |
|     |          |     |     |          |            | _ <u>A</u> | • |

《Figure3-1-2c》筛选资料型态: 按"类别"的向下箭头,即出现 下拉式选单。

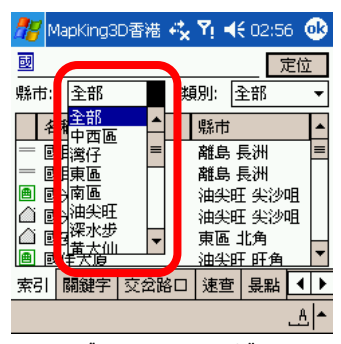

《Figure3-1-2b》 筛选行政区域: 按"县市"的向下箭头, 即出现下拉式选单。

| 🎥 MapKing3 | D香港 🤣 🎦 📢 02:57( | J) |
|------------|------------------|----|
| 國          | 定位               | ·  |
| 縣市: 全部     | ▼ 類別: 道路         | •  |
| 名稱         | 縣市               | *  |
| = 國民路      | 離島 長洲            |    |
| 一 國民路      | 離島 長洲            | ⊨  |
| = 國瑞路      | 定位 ( <u>A</u> )  |    |
| = 國瑞路      |                  |    |
| 📃 國瑞路      | 新增我的地標 (B)       |    |
| — 國瑞路      |                  |    |
| 索引 關鍵手     | 新增爲起始點 (⊆) ◀     | •  |
|            | 新增為目的地(D)        | 1. |
|            |                  |    |

《Figure3-1-2d》 在资料上 Tap-And-Hold, 即出现 Popup Menu 可作其他选项。

3.1.3 「关键字」 搜寻法

"关键字搜寻"是以特定字做关键字,进行整个资料库的搜寻,最多可以 使用3个关键字,以"空格"或"逗号"隔开关键字,例如:输入「皇」、 「道」,会搜寻包含「皇」及「道」的资料,MapKing 3D<sup>™</sup>即会列出符合资 料,行政区名称亦在搜寻条件内。

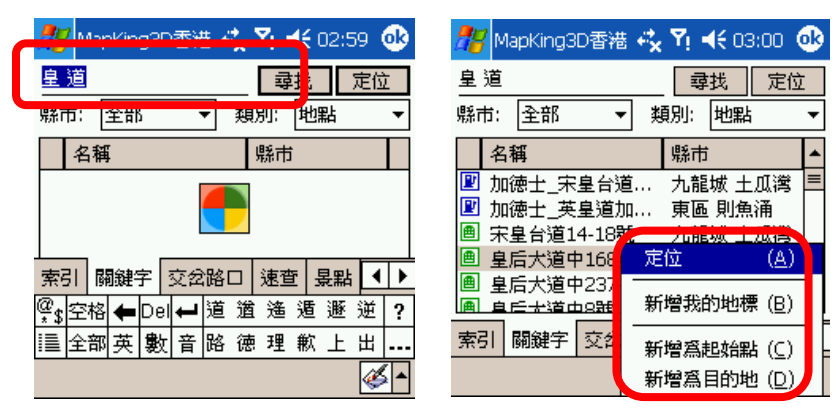

《Figure3-1-3a》 输入「皇」、「道」查询所有有关「皇」、 Tap 「道」的纪录。

《Figure3-1-3b》 Tap-and-Hold 结果呼唤出副画面。

(备注): 搜寻关键字要进行整个资料库的比对,通常会耗时较久(约 1-3 分钟),建议您可以进一步设定搜寻范围(县市/类别),使之搜寻范围缩小, 加快搜寻速度。以空格或逗号隔开关键字时,空格或逗号请使用半形字元。

3.1.4 「景点」 搜寻法

"景点分类"是依景点分类列出资料, 您可以指定"类别条件"及"其次类别 条件",可做多种组合搜寻,查询相关 之车站、停车场、加油站、机场、港口、 政府机关等相关景点资料您可依此流 程来操作,先选择"所有县市"接着选 择"所有乡镇市区"最后是"景点种类", 软件即会为您分类,您只需按下"功能 表"完成景点设定即可。

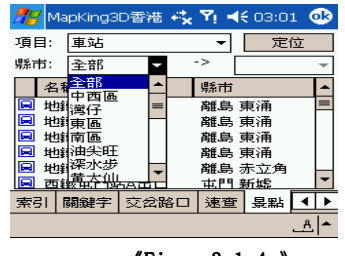

《Figure3-1-4a》 选「工具」 → 「目的地」 → 「景点分类」

#### MapAsia MapKing<sup>™</sup> 3.1.5 「位置」搜寻法

有时我们会想查询所在地图位置附近 的加油站或餐厅等,这时您可以使用 "附近景点搜寻"。附近景点搜寻是依 地图目前位置,列出附近的景点,您可 以指定搜寻范围,例如:25m、50m、 100m…500m,范围由50m至2.5km。 《Figure3-1-5a》 可选择由地图中心点 半径至2500m的景点概览

#### 3.1.6 「行政区」搜寻法

"行政区搜寻"是依行政区来分类,快速将地图定位在某一行政区。例如:[湾 仔]→[铜锣湾]→[定位]

> 《Figure3-1-6a》 可选择搜寻范围 按「工具」→「定位」

3.1.7 「座标」 搜寻法

"座标搜寻"是依经纬座标与虎子山 座标定位,经纬座标提供2种输入格 式(X.Y/经纬度),供经纬定位。

> 《Figure3-1-7a》 通过输入座标到达目的地。

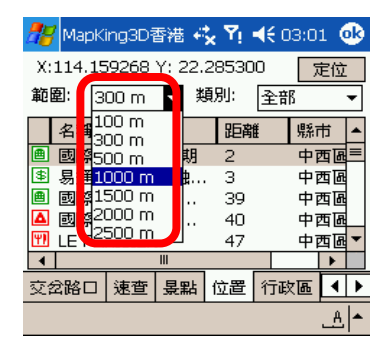

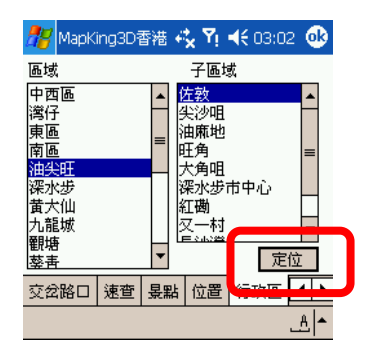

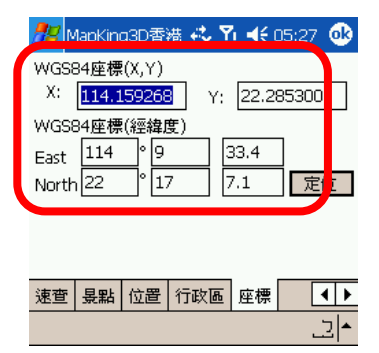

#### MapAsia MapKing<sup>™</sup> 3.1.8 「速查」搜寻法

"速查"是用于以 GPS 所在位置方圆二公里内的景点座标,依照所选择的 资料快送规划至该景点位置,本功能并不会在"地图浏览模式"中出现, 仅在"GPS 模式"中才会出现!因此您要使用此功能请至"GPS 模式"操 作即可!

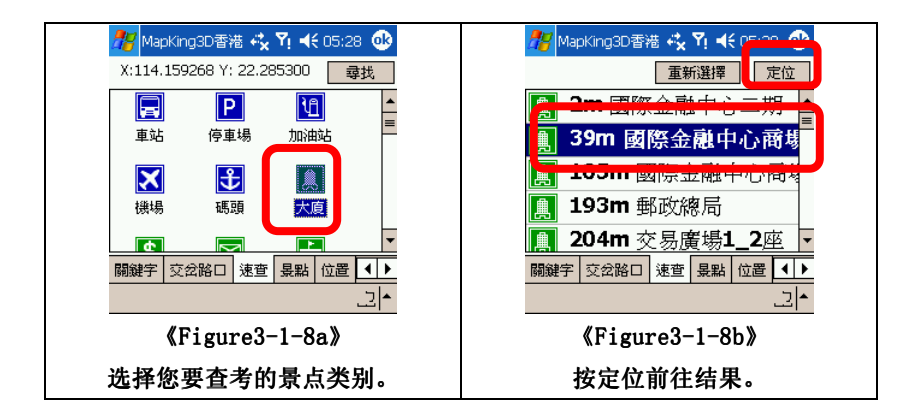

3.1.9 搜寻查询差异表

在两种浏览模式之中,有些查询方式并不会同时存在,但基本的操作相同, 藉由表格的说明让您更加明白其差异性。

|                                | 地图浏览模式 | GPS 模式 |
|--------------------------------|--------|--------|
| 索引关键字 / 交岔路口/景<br>点 /位置 /门牌/速查 | V      | V      |
| 行政区 / 座标                       | V      | 不适用    |

操作纪录是选择最近曾经使用过的景点,并作出快速的定位

3.2 地标功能

很多时候,我们会想将一些地图上的地点位置储存起来,例如:自己的家、 公司、朋友住所、甚至某一家很棒的餐厅等。这样下次就可以不用再费时 找地图, MapKing 3D<sup>™</sup>提供这样的功能,称为: "我的地标", 将常用的 景点建立在"我的地标"中,让您快速的把地标应用在路径规划中。

3.2.1 建立我的地标-您可以二种方式,建立[我的地标]:

方法 1. 在目前的显示的图上建立: 在要建立[我的地标]的位置上 Tap-And-Hold → [设成我的地 标…]。在建立[我的地标]时,您可 以选择所属[项目]及[分类]并输入 名称,[进阶]里可设定相关的资料, 当完成资料输入后选[0K],离开编 辑我的地标画面,地图上会显示您刚 才建立的"我的地标"。

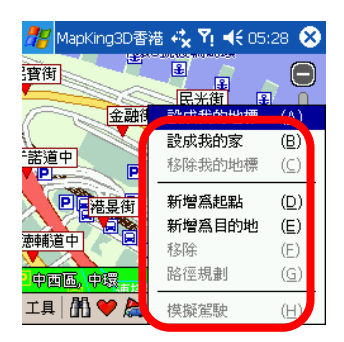

《Figure3-2-1a》选「工具」→「新増地 标|

方法2 在[搜寻]的结果里建立: 由 Main-Menu 选 [工具] → [搜 寻],选用一种搜寻法,搜寻到资料 后,在该笔资料上 Tap-And-Hold → [新增我的地标]。您可到[我的地标 管理视窗]里找到您刚新增的地标。

《Figure3-2-1b》

图上出现刚设定的地标(名称-我家)。

1715 ]

| 🎥 MapKir | g3D香港 🦂      | <b>Y</b> i <b>4</b> € 0 | 5:30 (   | • |
|----------|--------------|-------------------------|----------|---|
| 國        |              |                         | 定位       | Ī |
| 縣市: 全部   | ß <b>▼</b> ৠ | <b>]</b> ]): 全部         | 3        | • |
| 名稱       |              | 縣市                      |          | • |
| - 國民路    |              | 離島 長洲                   | Н        | ≡ |
| — 國民路    |              | 離島 長洲                   | Н        |   |
| 🔳 國光大瓜   | 有            | 油尘旺 4                   | 沙咀       |   |
| △ 國光大    | 定位           | ( <u>A</u> )            | 沙咀       |   |
|          | 新增我的地        | ⊍標 (B)                  | <u>ھ</u> | • |
| 索引 闘     | 新增為起來        | 細點 (⊆)                  | 點 ◀      | ► |
|          | 新增爲目的        | 5地 ( <u>D</u> )         | 2        | - |

#### MapAsia MapKing<sup>™</sup> 3.2.2 管理我的地标

| <br>選擇地圖… | ( <u>A</u> )                     | i <b>1 1 1 1</b> | 05:30 🛞      |
|-----------|----------------------------------|------------------|--------------|
| 檔案<br>風格  | ( <u>B</u> ) ►<br>( <u>C</u> ) ► | 民光街              |              |
| 進階        | (D ł                             | 叟尋               | ( <u>A</u> ) |
| 系統部定      | ر<br>د                           | 路徑規劃             | ( <u>B</u> ) |
| GPS/軌跡    |                                  |                  |              |
| 說明        | (E - 1                           | 旅遊電子書…           | ( <u>D</u> ) |
| 關於        | ( <u>H</u> )                     | E 500 (00-1 E)   |              |
| 離開        | ( <u>I</u> )                     | ◎光風物             | <u>108m_</u> |
| 工具 🖪 🧡    | 6 為                              |                  | GPS          |

**《**Figure3-2-2a》

选 「工具」 → 「进阶」→「我的地标」。

或按我的地标图示

#### 3.2.3 编辑我的地标

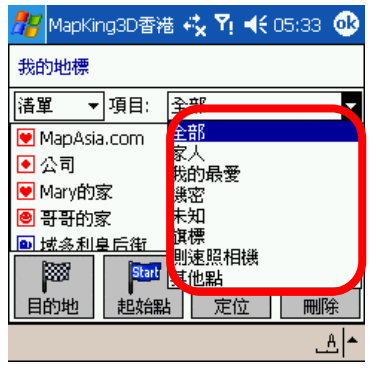

《Figure3-2-3a》

| 🏄 MapKin                  | g3D香港 🥰 🎦                 | <b>4</b> € 05:    | 34 🐽     |
|---------------------------|---------------------------|-------------------|----------|
| 我的地標                      |                           |                   |          |
| 清單 ▼                      |                           |                   | •        |
| 💌 MapAsia                 | 定位                        | ( <u>A</u> )      | <b></b>  |
| ● 公司<br>● Mary的<br>● 哥哥的家 | 編輯<br>刪除                  | (B)<br>(D)<br>(C) |          |
|                           | 五印·司禄<br>新增爲起始點<br>新增爲目的地 | (E)<br>(E)        |          |
|                           |                           | ദ്ര               | <b>^</b> |

《Figure3-2-3b》

可以多种模式浏览该纪录,直接按结果于地标按 Tap-and-hold 可呼唤出副选选择"定位"、"目的地"等选项。 单

,对地标作出指令。

| 🎊 Mapk                 | ing3D香港 🖧 🕻      | ři ∙€               | 05:34 🐽 |
|------------------------|------------------|---------------------|---------|
| 我的地標                   |                  |                     |         |
| 清單 _                   | ▼ 項目: 全部         |                     | -       |
| 💌 Map 🗖                | 完倍               | ( <u>A</u> )        |         |
| <ul> <li>公司</li> </ul> | <6 <b>#</b> ₽    | (D)                 |         |
| 💌 MaryÉ                | 刪除               | ( <u>D</u> )        |         |
| 🕙 哥哥日<br>💿 博多利         | 全部刪除             | (⊆)                 | -       |
|                        | 新增爲起始點<br>新增爲目的地 | ( <u>E</u> )<br>(F) |         |
| E11043                 |                  | ( <u>G</u> )        |         |

《Figure3-2-3c》 选取地标,对地标作出编辑。

| 🎊 MapK | ing3D香港 🥰 🏹 🔫 05:36 🐽           |
|--------|---------------------------------|
| 編輯我的   | 出神                              |
| X: 114 | .157912 <sup>Y:</sup> 22.286304 |
| 地點:    | Cat的家                           |
| 項目:    | 我的最愛 ▼                          |
| 備註:    | 大友街22號國強大廈8樓                    |
| ☑ 播店   | 女語音 政治                          |
|        | _≜  <u>≜_</u>                   |

《Figure3-2-3d》

编辑地标内容。

3.2.4 汇出/汇入我的地标

有时候,我们已建立许多地标资料,想将我的地标资料与朋友分享,这时您可使用汇出/汇入的功能,将「全部地标资料」完整汇出成资料档(txt 或 poi 格式),或把资料档汇入您的地标管理中,亦可做为备份之用。

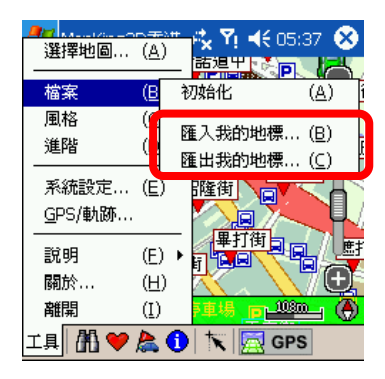

《Figure3-2-4a》 按「工具」 →「档案」 →选择汇出或汇入地标。

| 🎊 MapKing3D種            | i 🕂 🖍 🏹 🕇              | € 05:38       |
|-------------------------|------------------------|---------------|
| 開啓                      |                        |               |
| 資料夾: 所有資料<br>類型: Waypoi | 의夾 ▼<br>nt+ files (*.t | y 取消<br>xt) ▼ |
| 名稱 ▲                    | 資料夾                    | 日期            |
| CannedText              | Canned                 | 6/22 上行       |
| TESTPOI                 |                        | _6/15 下午…     |
|                         |                        |               |
| 4                       |                        | •             |
|                         |                        | ▲ات           |

《Figure3-2-4c》 选择汇入的地标档案名称

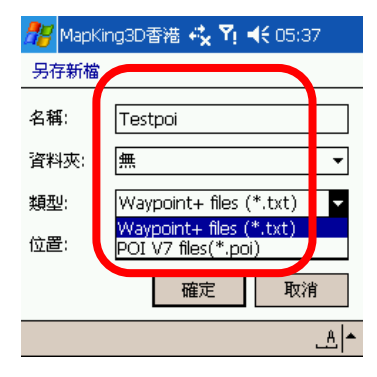

《Figure3-2-4b》 选择汇出的档案名及其 类别等,预设的汇出档案将汇出于 (My documents)文件夹中

| <i></i> MapKing  | g3D香港 🥰 🎙 | <b>- (</b> ; 05: | 34 🐽     |
|------------------|-----------|------------------|----------|
| 我的地標             |           |                  |          |
| 清單 ▼             | 項目: 全部    |                  | -        |
| 💌 MapAsia        | 定位        | ( <u>A</u> )     | -        |
| ● 公司             | 編輯        | (B)              |          |
| 💌 Mary的复         | 刪除        | (D)              |          |
| 🕑 哥哥的家<br>🚇 城多利島 | 全部刪除      | (⊆)              | •        |
|                  | 新增爲起始點    | ( <u>E</u> )     | Î        |
| 目的地              | 新增爲目的地    | (E)              | 」<br>「下解 |
|                  | 設成我的家     | (G)              | <u>^</u> |

<sup>《</sup>Figure3-2-4d》 汇入地标成功。

## 路径规划

「路径规划」是指由地图上任意两个地点,以最佳路径演算法,规划出一 条连通的建议路径(Path)。要执行「路径规划」功能,必需先设置「导 航点」,当您设置了两个或两个以上的「导航点」,MapKing 3D<sup>™</sup>便能依资 料库,计算出一条可行的建议路径。有了建议路径以及接上 GPS 后,MapKing 3D<sup>™</sup>会自动进行「GPS 模式」,以语音及路口提示提醒您注意。

本章说明 MapKing 3D<sup>M</sup>的「路径规划」功能,及如何设置「导航点」,路 径查询及 2D/3D 多媒体模拟驾驶,并说明如何调整「路径规划」的「参数 (Parameter)」以符合您的实际需求,最后将说明「模拟导航」的功能及 使用方法。

4.1 设置路径点

#### 4.1.1 设置起点/终点

您可以三种方式,设置导航点:

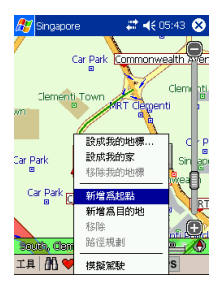

《Fig4-1-1a》方法 1. 在要设置 导航点的地图上,使用 Tap-And-Hold 之 Popup Menu 建置导航点。。

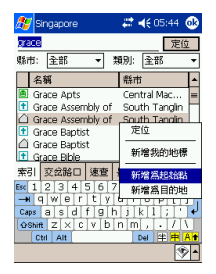

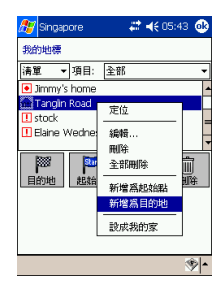

《Fig4-1-1b》方法 2.由「我的地标 管理视窗」里的自建点,使用 Tap-And-Hold 之 Popup Menu 建置导航 点

《Fig4-1-1c》方法 3. 由"搜寻"的 结果,使用 Tap-And-Hold 之 Popup Menu 建置导航点。

(备注): 导航点具有方向性,您可 以指定为: 起始点、目的地、及经 过点。

4.1.2 进入路径规划

当您己设定好二点或以上的"起点"与"目的地"后,即可进行路径规 划。

按下路径规划后,系统会立刻计算路径出来,但请您记得这功能只有在设 定好起点(或 GPS 位置)与目的地时才有效。

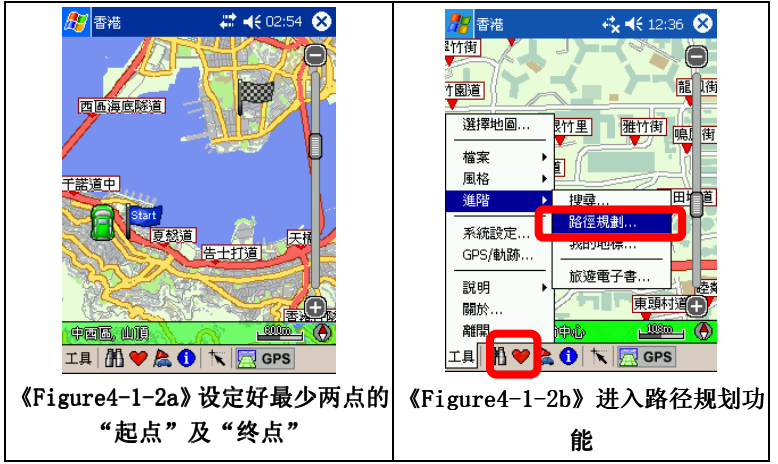

4.1.3 规划结果

进入规划后您可以调整各选项,按"路径规划"以取得结果。

MapAsia MapKing<sup>TM</sup>

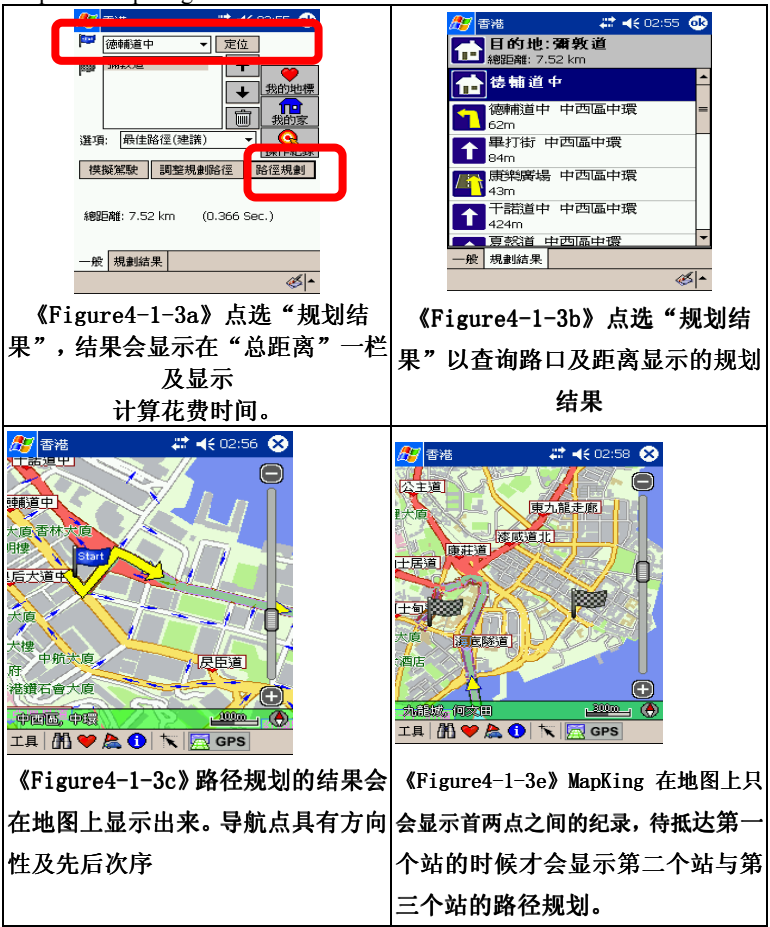

#### 4.1.4 调整导航点及规划结果

进入"路径规划视窗", MapKing 3D<sup>™</sup>显示您先前建置的导航点,由"右 方按钮"可以调整导航点的顺序(例如:起始点与目的地交换),也可以删 除导航点。按下方的"路径规划" 按钮,即可进行路径规划。 完成规划后,您可以按下 [规划结果]显示路径列表,也可以按下 [OK], 离开"路径规划视窗",在地图上以不同颜色线条显示出规划路径。 进行"路径规划"需对整个资料库进行搜寻,通常需要花一些时间规划, 视您的规划距离及 Pocket PC 效能而定,需要时间由数秒钟到1分钟不等。

您可以为路径规划结果按路面情况作出调整。

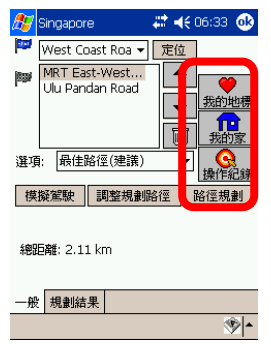

"右方按钮"作用说明:

- ,被洗取的航点上移(成为起始点)
- ,被洗取的航点下移(成为目的地)

.删除被选取的航点

. 删除全部航点

按下方的"路径规划"按钮,即可 讲行

路径规划。

按"调整路径规划"进入"避免规 刬

设定画面"

| 🎊 Singapore                   | 🕂 🐗 07:11 🐽           | <b>27</b>                                                                                                    | Singapore                           | # €0      |
|-------------------------------|-----------------------|----------------------------------------------------------------------------------------------------|-------------------------------------|-----------|
| 避免規劃設定                        |                       | i and i and | West Coast Roa 🔻                    | 定位        |
| 名稱                            | 縣市 ▲                  |                                                                                                    | MRT East-West<br>Ulu Pandan Road    | <b>↑</b>  |
| Clementi Aven<br>🕸 Expressway | South Cleme           |                                                                                                    |                                     |           |
|                               | 上一。<br>建筑机制<br>重新路徑規制 | 選項                                                                                                    |                                     |           |
|                               | 刪除                    | 保                                                                                                    | 探测了广大法理的使力<br><mark> 引快速道路避预</mark> |           |
|                               |                       | 非胞品                                                                                                    | 巨離: 5.75 km (1                      | 0.074 Sec |
|                               |                       | —般                                                                                                    | 規劃結果                                |           |
|                               | ▲ 🛞                   |                                                                                                    |                                     |           |

《Figure4-1-4a》路径规划功能表。

《Figure4-1-4b》洗取结果加入避免 《Figure4-1-4c》 您也可以调整 规划路段。

路线。

您可以视您的需要,调整路径规划的参数,可以选择的参数为:

最佳路径:此乃预设值,将依每条道路的属性及参考车速,选择一条最佳 的路径。

高/快速道路优先:针对"高/快速道路"加权,尽量选择行驶"高/快速 道路",避免行驶一般道路。一般用在汽车驾驶。

高/快速道路避免:完全避免行驶"高/快速道路",一般用在步行或脚踏 车,也可以用在"高/快速道路"容易塞车的时段或环境中。

最短路径:计算距离最短的路径,忽略道路的属性等级及参考车速。通常 一般道路的距离会比高/快速道路来得短,但可行驶的车速不一定较快。

#### 4.2 模拟驾驶

除了规划结果以外, MapKing 3D 更提供 2D/3D 多媒体模碍驾驶功能,在设定好起始 点及终点,作了规划路径以后,您可以在「路径规划」的工具内选择模拟 2D/3D 驾 驶功能,进一步了解航线而作出调整。

#### 4.2.1 进入模拟驾驶

在设定路径规划的路径点以后,您可以进行模拟驾驶功能预知行车路线。

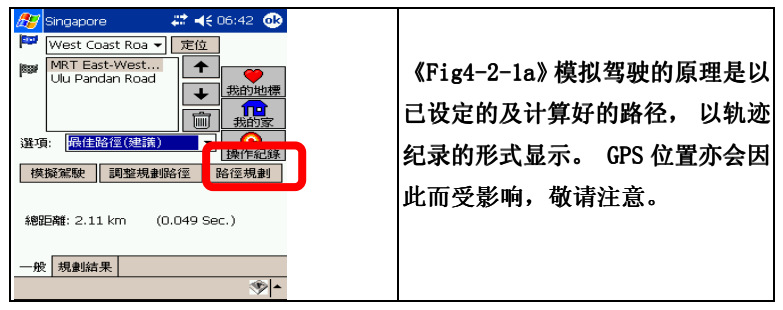

#### 4.2.2 设定语音

| 🎥 香港 🛛 🗱 😽 🐼                                                                                                    | 赶 香港 🛛 🗱 🗰 🗱 🗱 🕹                                                                                                    |
|----------------------------------------------------------------------------------------------------|----------------------------------------------------------------------------------------------------|
| 四语海皮积强 (月士句道)<br>(相)<br>(道)尊也回<br>(福家)<br>風俗<br>通)<br>温裕<br>(温)<br>(日)<br>(日)<br>(日)<br>(日)<br>(日)<br>(日)<br>(日)<br>(日)<br>(日)<br>(日 | 選項-智慧語音       受 特謝皆結語音       智慧語音編輯       [Inglish]       通給規規提用       [Inglish]       [Inglish] |
|                                                                                                    | 一般 導航 話音 晏點                                                                                                    |
| 工具 約 ♥ 為 🛈 🏷 🖾 GPS                                                                                                    | <u>ه</u>                                                                                                    |
| 《Figure4-2-2a》                                                                                                    | 《Figure4-2-2b》选取智能语音语                                                                                                    |
| 在主画面按「工具」→「设定」。                                                                                                    | 言,请安装其他语音增加语音档案。                                                                                                    |

## 5 定位导航

MapKing 提供全亚洲首个 Pocket PC 平台上 GPS 定位功能地图软件。只需 配合 GPS 全球定位系统仪及地区地图即可作全球定位。MapKing 支援标准 GPS 装置,提供 Real Time 卫星接收,动态位置追踪(Dynamic position tracking)功能。本章说明 GPS 简介、连接方式、并说明如何在 MapKing™ 中使用 GPS 功能,并介绍各相关功能。

(部份地图产品不支援 GPS 定位功能,如旅游图地图)

#### 关于 GPS

GPS 是接收美国的 24 颗定位卫星讯号,利用精密时间差计算出距离,再利 用三点定位的原理计算出位置。由于 GPS 卫星讯号传送至地表已经很弱了, 所以一般 GPS 接收器必须在空旷的地方才有较佳的收讯效果,在阴雨天候时,GPS 收讯也会比较差。

一般 GPS 的误差约为 10 米-25 米,这个误差会随着收讯状况降低或增高。 另外,GPS 的定位资料,每一秒钟会更新一次,所以实际位置与地图上的 位置会有一秒钟的时间差,若车速过快,会有些许延迟的情况。这些误差 与延迟,在一般导航应用中,都在合理的范围内。

注意! 使用 GPS 定位系统前, 请先阅读本用户手册的"特别声明"! 启动 GPS

#### 5.1.1 定位设置

在使用定位功能以前,您必须先设定好 GPS 定位接收仪才可成功进行定位, 如果设定失败,地图画面上的位置将是上一次定位的位置。以下为 GPS 定 位程序:

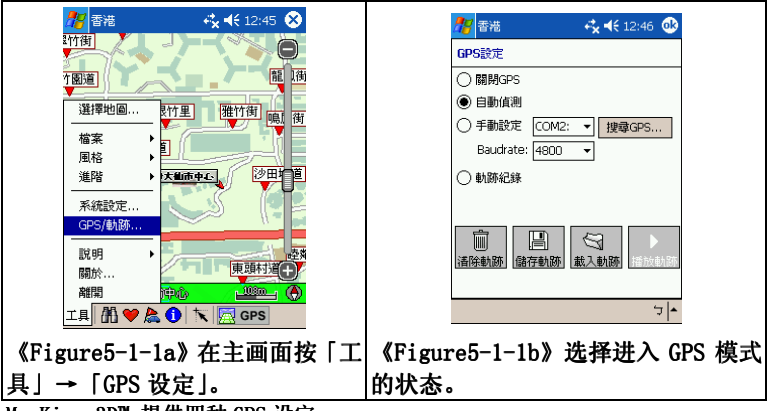

MapKing 3D<sup>™</sup> 提供四种 GPS 设定:

- 1. 关闭 GPS:进入 GPS 模式后,不作任何 GPS 定位,轨迹重播或模拟路径动作。
- 自动侦测: MapKing 3D<sup>™</sup>会针对每一个可用的介面进行搜寻。您只需自行设定 GPS 的介面,即可快速的启动 GPS,省略系统搜寻的动作,适用于初阶使用者。
- 手动设定: 手动设定 GPS, 由您自行将 GPS 的介面设定在特定的 COM Port 与 Baudrate 上, MapKing 3D<sup>™</sup> GPS 支援 COM 1 到 COM 10, 适用于进阶使用者,或 特别型号的 GPS 使定。有关 GPS Baudrate 的设置,请参考 GPS 硬件说明书。

4. 轨迹纪录:进入 GPS 模式后,模拟上一次残留行车纪录或已载入的行车纪录。 当您不需要 GPS 功能时,请在 GPS 设定中将 GPS 关闭,以释放 COM Port 资源,提 升系统效能。

第一次使用的 GPS 可能需要更多时间定位(约需 5 分钟到 10 分钟),称为 Cold Start。 之后 GPS 会依上次记录的定位位置,做快速的定位(约需 3 分钟到 5 分钟),称为 Warm Start。另外, GPS 的定位所需时间,视您的接收环境而定,开旷而无遮蔽的空间有 助于提升定位速度及定位精确度。

若您的 GPS 超过 20 分钟无法定位成功, 建议您换个更开旷的地方再接收。(天气状况好坏同样会影响 GPS 的接收, 建议在天气良好的情况下再测试) 或请至 http://www.mapking.com/ 或参考 GPS 相关 FAQ。

#### 5.1.2 导航功能

设定了路径规划后,加上 GPS 定位.按 GPS 会自动进入导航功能,以 GPS 为起始点规划智能语音伴随的路径,路口语音提示等等,出门只需带备您 的电子手帐。MapKing 助您一机通行。

《Figure5-1-2a》

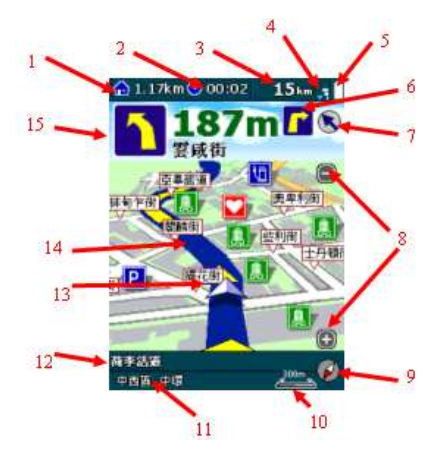

| 1. | 与目的地的距离 | 6. | 第二个路口转向提示 | 11. | 现处地区名称 |
|----|---------|----|-----------|-----|--------|
| 2. | 预估到达时间  | 7. | 目的地方向     | 12. | 现处街道名称 |
| 3. | 行车速度    | 8. | 放大/缩小     | 13. | 现处位置   |

| 4. | GPS讯号强度 | 9. 指南针    | 14. 建议路径     |
|----|---------|-----------|--------------|
| 5. | 供电情况    | 10. 地图比例尺 | 15. 下个路口转向提示 |
|    |         |           | 及资讯          |

#### GPS 模式

Г

当您按下 GPS, MapKing 3D<sup>™</sup> 会自动根据你的 GPS 选项进入 GPS 模式, GPS 模式特色在于拇指操作介面选项, 方便驾驶者于行驶时间停泊后对 MapKing 3D<sup>™</sup>作出最简单的指令.

GPS 模式操作介面分为三页,如下图示:

|                                                        | 目的地設定                                                                                  | 重新規劃路徑                                            | し<br>日間模式                                           | 切換地圖                           | 建闭                                    |
|--------------------------------------------------------|----------------------------------------------------------------------------------------|---------------------------------------------------|-----------------------------------------------------|--------------------------------|---------------------------------------|
| 2D顕示                                                   | GPS狀態                                                                                  | 節音                                                | 使擬驾驶                                                | 記憶位置                           | 系統設定                                  |
|                                                        | 1/3                                                                                    |                                                   | 2/3                                                 |                                | 3/3                                   |
| ▲ 回導航                                                  | ➡ 更多                                                                                   | ╋ 回導航                                             | ➡ 更多                                                | ╋ 回導航                          | ➡ 更多                                  |
| 关闭GPS关闭<br>式,进入地图<br>式。<br>目的地设定<br>的地设定介面,<br>请参考下一章。 | IGPS模         重           浏览模         前           进入目         日           详情         换 | 新规划路名<br>位置设定避<br><u>新规划路径</u><br>间/夜间横<br>日间/夜间1 | 2在当<br><sup>建</sup> 走路段,<br><u>≤。</u><br>〔式切<br>风格。 | 切换地图<br>其他地图<br>离开<br>MapKing  | 立即切换至<br> 档案。<br>- 关 闭 及 离 开<br>3D™。  |
| 2D/3D 显示<br>立体介面显示切                                    | -平面/ 静<br>刃换。 动                                                                        | 音/取消静<br>/取消语音<br>                                | ∔音启<br>提示。                                          | 记忆位置<br>GPS 位置<br>标",只<br>的状态下 | 置记忆当前<br>于"我的地<br>.有在GPS已启动<br>了才可使用。 |
| GPS 状态了<br>接收的情况,<br>5.1.3 GPS状态                       | 「解GPS 模<br>清参阅 动<br>。                                                                  | 拟驾驶<br>模拟驾驶。                                      | ·取消/启                                               | <b>系统设</b> 定<br>定。             | 进入系统设                                 |

蓝芽 GPS 设定说明

Bluetooth GPS 设定方式会因各家管理程式不同而有所顺序差异,本章以 使用最多的 Bluetooth 管理程式为基准来说明卫星设定程序。

步骤一:将先将 Pocket PC 与 Bluetooth GPS 完成配对设定

步骤二:请在地图浏览模式中点选[工具]→[GPS 设定…]

步骤三:选择您的 GPS 连接方式设定为快速设定

步骤四:按下「开启 GPS」

若您「开启 GPS」,日后 MapKing 3D™将在每次启动时,自动为您开启 GPS, 您也可以选择「关闭 GPS」。

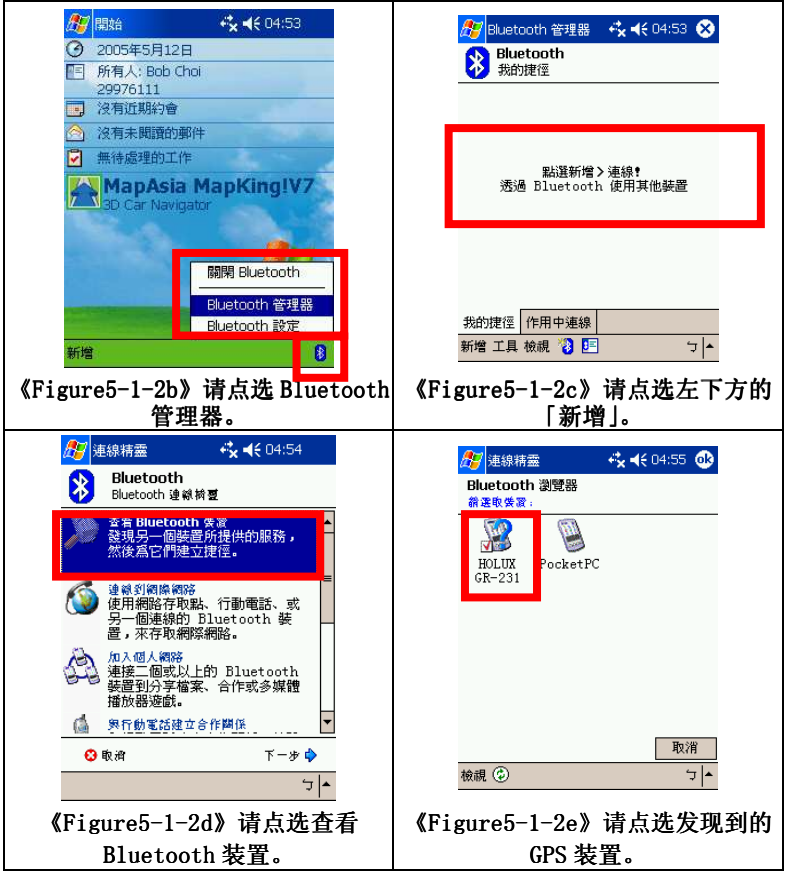

MapAsia MapKing<sup>TM</sup>

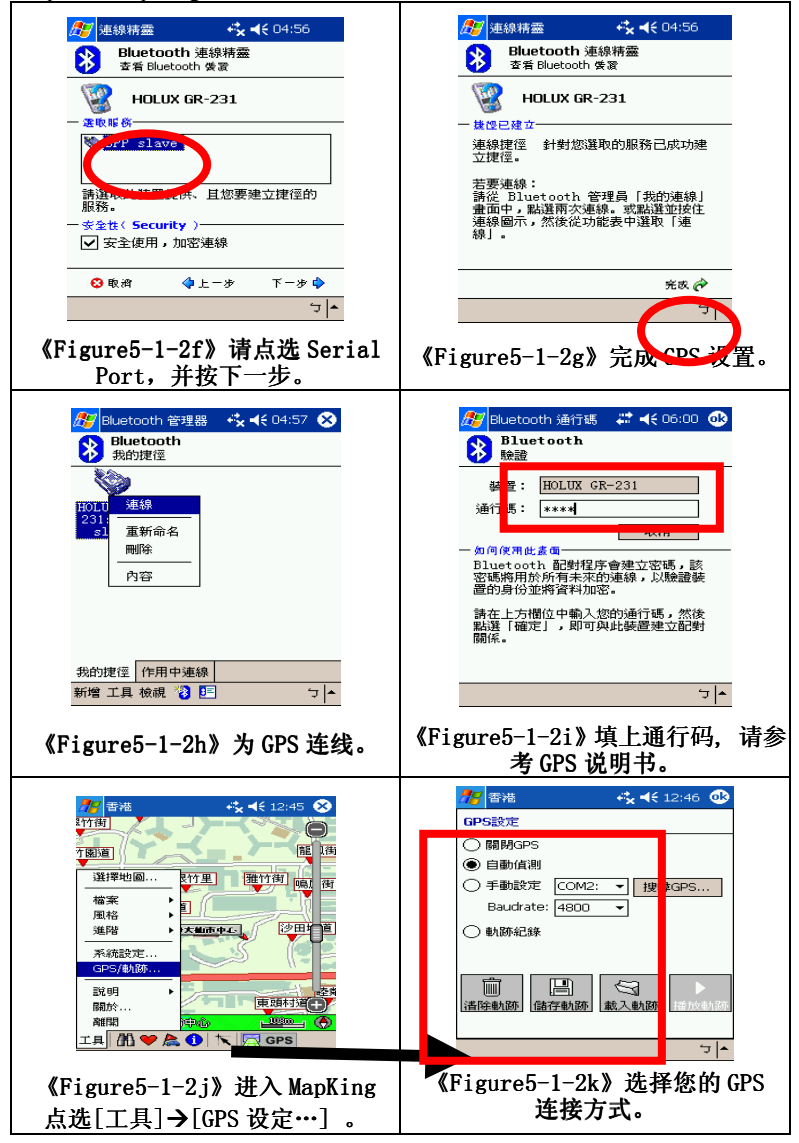

5.1.3 GPS 状态

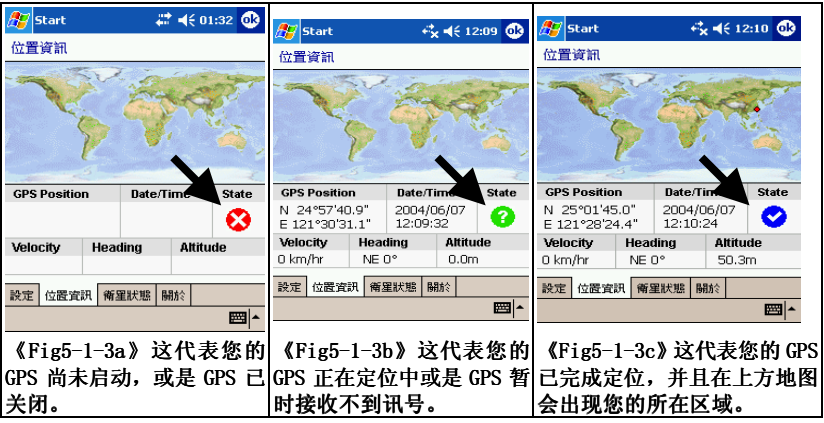

"位置资讯"是依您 GPS 所在位置显示于画面上方的全球地图之中,您可 以由 GPS 的 State(状态)了解到 GPS 目前的运作情形!

#### 5.1.4 位置资讯各部说明

- 1. 卫星座标 以经度(Longitude)、纬度(Latitude)显示目前位置资讯。
- 2. 行车速度 显示目前行车速度。
- 3. 星历时间 显示 GPS 星历时间,在未定位成功前,所显示之时间皆不 正确。
- 4. 行车方向 依行车方向显示方位值。
- 5. 所在位置 定位完成后,依座标值显示所在区域。
- 6. 卫星状态 以三种图示,表示目前 GPS 状态。
- 7. 高度资料 依 GPS 定位结果,计算出目前高度值。

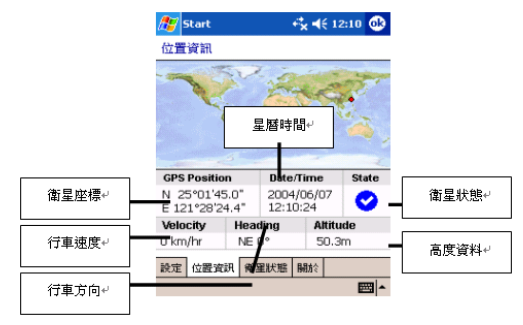

#### **5.1.5** GPS 状态说明

您可以随时查看 GPS 的状态,当 GPS 定位成功时,由[GPS 模式]→[点 选画面中央] → [导航控制台 1/3 页]→ [GPS 状态]。 GPS 状态资讯分三部份:

上方: GPS 状态资讯一定位模式(Acquiring)、日期(Date)、时间(Time)。 中央: GPS 卫星分布图,以目前位置为圆心,显示各卫星的相对位置,愈 靠近中央圆心表示角度愈大(在近头顶上),离图心愈远表示与地平面角度 愈小(接近地平位)。

下方:位置误差(PDOP值)、GPS卫星表(Status)、显示目前使用的卫星编号(蓝色实心)及其讯号强度,及侦测到的卫星编号(红色空心)及其讯号强度。

(备注): GPS 状态的日期、时间资讯是由 GPS 传回的资料,是格林威治时间,可能与您 Pocket PC 内的时间日期不同。另外,GPS 的高度资讯及方向、速度资讯是资料加工运算的结果,通常并不十分准确。

您可以参考以下说明,更明白 GPS 运作与定位情形,帮助您能快速上手了 解各卫星运作状态。

| Start → ★ + € 12:00 ①     Bま状態     Acquiring: 2004/06/07     I2:09:46     Pdop: 50.0                         | 《Fig5-1-5a》 画面代表 GPS 正开始定<br>位之中,但卫星讯号不佳都是显示红<br>色,星历时间都不正确,而且位置误<br>差值大。                |
|----------------------------------------------------------------------------------------------------|------------------------------------------------------------------------------------------|
| 29261710246899421<br>29261710246899421<br>設定位置資訊 希望於地 編約<br>////////////////////////////////////             |                                                                                          |
| 商量状態<br>Acquing: 2004/05/07<br>2D POS<br>2004/05/07<br>12:10:20<br>9<br>9<br>9<br>9<br>9<br>9<br>9<br>9<br>9 | 《F1g5-1-5D》 画面代表 GPS 止定位之<br>中,卫星讯号有三个是蓝色代表已定<br>位成功,但大部份的卫星收讯不佳,<br>所以定位模式仅算 2D 模式,星历时间 |
| Pelop: 23.1<br>18 16 16 19 10<br>29 26 17 10 24 6 8 9 4 21<br>発症 位置策策系 等重终地 陽熱於                              | 已正确,而且位置误差值仍算中等。                                                                         |

MapAsia MapKing<sup>TM</sup>

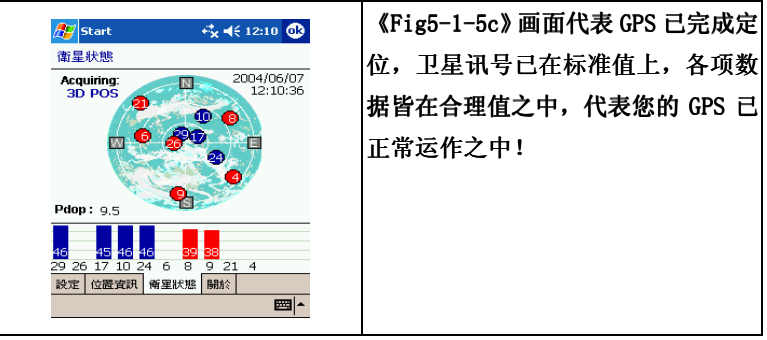

行车偏离规划路径

在导航过程中,若行车未依规划路径行驶,MapKing ™会在偏离规划路径 超过一定的距离提出警告,若驾驶员持续偏离规划路径,MapKing ™将自 动重新规划。

路口提示列表

MapKing 3D™的"路口提示符号"列表如,图示说明由左至右:

| 上排         | 下排       |  |  |
|------------|----------|--|--|
| 靠右离开高/快速公路 | 前方需进入隧道  |  |  |
| 靠左离开高/快速公路 | 前方需进入桥梁  |  |  |
| 离开高/快速公路   | 收费站      |  |  |
| 左侧进入高速公路   | 休息站      |  |  |
| 右侧进入高速公路   | 交流道      |  |  |
| 进入高速公路     | 前方路口需左转  |  |  |
| 左侧进入快速公路   | 前方路口需右转  |  |  |
| 右侧进入快速公路   | 前方路口需左回转 |  |  |
| 进入快速公路     | 前方路口需右回转 |  |  |
| 靠右行驶       | 需靠左行驶    |  |  |
| 靠左行驶       | 需靠右行驶    |  |  |
| 进入圆环       | 目的地距离    |  |  |
| 进入高架       | 请设定目的地   |  |  |
|            |          |  |  |
|            |          |  |  |

#### GPS 连线问题

在光盘的资料内容包括了 GPS viewer,用于调查 GPS 硬体的状态.如果您 在使用 GPS 时遭遇困难,请安装本软件以查找 GPS 状态。

- 1. 重启您的 Pocket PC
- 2. 在 FAQ 介面可以找到 GPS viewer 安装路径,安装 GPS viewer
- 3. 在 Pocket PC 上打开 GPS viewer
- 4. 设置 GPS 厂商提供的传输率
- 5. 按"Scan",您会在某一个连接埠找到 GPS

6. 找到 GPS 后按 "Open"开始定位,请您必须在空旷的地方下进行 正常情况

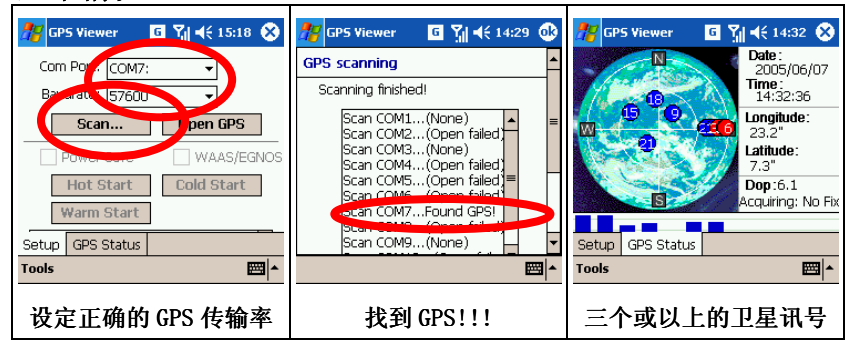

GPS 错误

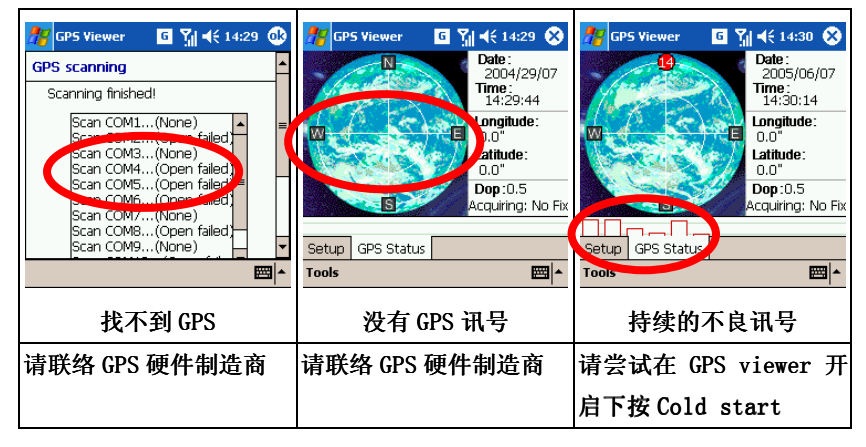

### 6

#### 系统设定及其他功能

MapKing 详细的设定及其他功能:

#### 6.1.1 功能设定

MapKing 3D<sup>™</sup> 提供多项行车细部设定,例如依车行方向参考线:若不选取,则大地座标参考线永远依车行方向旋转。依车行速度调整地图显示比例, GPS 启动自动规划路径:若不选取,则不会启动重新规划等等多项设定。

由[MapKing 3D<sup>M</sup> 7 的 GPS 模式] → [点选画面中央] → [导航控制台 3/3] → [系统设定],您可依您的喜好,做相关设定。

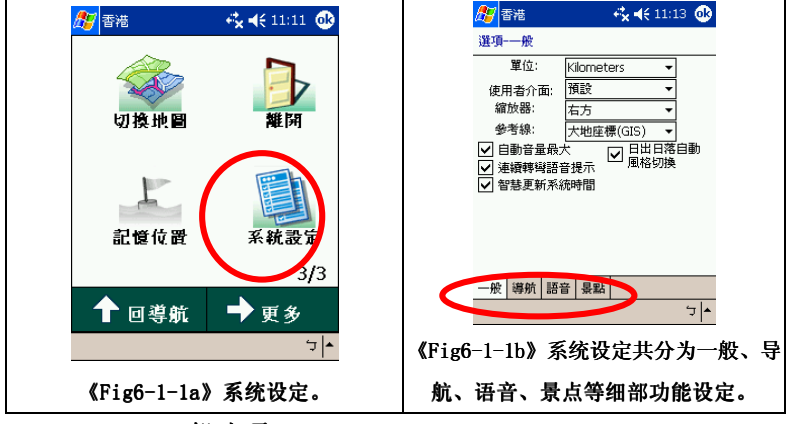

6.1.2

一般选项

| 変遷進     くく(1113 ④)       選項一般        単位:        (限用者介面:        「有方」        (明者介面:        「有方」        (明者介面:        「日本        (明書介面:        「日本        「日本        (明音量最大)     」       」     」       」     」       」     」       」     」       」     」       」     」       」     」       」     」       」     」       」     」       」     」       」     」       」     」       」     」       」     」       」     」       」     」       」     」       」     」       」     」       」     」       」     」       」     」       」     」       」     」       」     」       」     」       」     」       」     」       」     」       」     」       」 </th <th>单位:行车速度单位,若不选取预设<br/>为 Kilometers (公里)。<br/>使用者介面:按机器版本评估预设值。<br/>文字模式:预设为中文。<br/>缩放器:地点比例缩放,若不选取预<br/>设为右方。<br/>参考线:若不选取,预设为大地座标<br/>(GIS)*1。<br/>附注:<br/>*1 大地座标(GIS)参考线永远依车行<br/>方向旋转。摄影机(Camera)标参考线<br/>永远固定于画面。</th> | 单位:行车速度单位,若不选取预设<br>为 Kilometers (公里)。<br>使用者介面:按机器版本评估预设值。<br>文字模式:预设为中文。<br>缩放器:地点比例缩放,若不选取预<br>设为右方。<br>参考线:若不选取,预设为大地座标<br>(GIS)*1。<br>附注:<br>*1 大地座标(GIS)参考线永远依车行<br>方向旋转。摄影机(Camera)标参考线<br>永远固定于画面。 |
|----------------------------------------------------------------------------------------------------|----------------------------------------------------------------------------------------------------|
|----------------------------------------------------------------------------------------------------|----------------------------------------------------------------------------------------------------|

6.1.3 导航选项
MapKing 3D<sup>™</sup>提供的导航选项有:
智慧最佳比例显示 : 预设为开启,显示行车最佳比例。
显示交叉路口资讯 : 预设为关闭,显示交叉路口资讯。
偏离航道自动重新规划: 预设为开启,自动重新规划路径。
偏离距离 : 依偏离距离重新启动路径规划。
卫星定位修正范围 : 依卫星定位修正行车所在位置。
GPS 图示(2D) : 预设为 CR-V,提供行车图示切换,并不提供 3D 图式切换。

高速公路资讯显示物件:预设为 0,显示高速公路相关资讯,例如高速公路休息站。

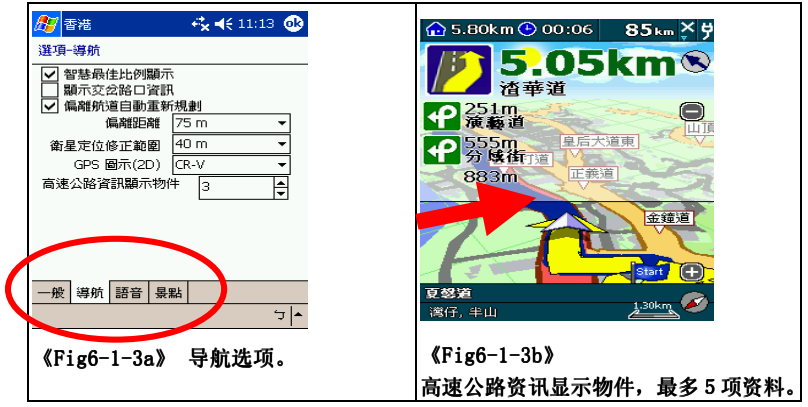

#### 6.1.4 智能语音选项

| 密語     くく11:13       遵身·智慧語音            ● 雪書語音種類<br>智慧語音種類<br>(km/h)             ● 認識思報書書<br>能追思報規書書<br>能口語音             ● 四語書             ● 四語書 | 启动智能语音:若不选取,语音提示<br>功能将关闭。<br>智能语音种类:语音提示的语言,可<br>选择多种语言,或「Beep」哔声。如<br>需增加语音,请安装语音档案。<br>驾驶提示:建议为"一般道路"的隔 |
|----------------------------------------------------------------------------------------------------|----------------------------------------------------------------------------------------------------|
| ☑ 近距離提示                                                                                                    | 速。<br>速限提示:建议为"高/快速道路"的<br>限速。                                                                             |
| <u>一般</u> 導航 語音 晏點<br>ケ ▲                                                                                                    | 超速照相机警告:若不选取,有关语<br>音提示功能将被关闭。                                                                             |
| 《Fig6-1-4a》                                                                                                    | 路口语音:若不选取,有关语音提示<br> 功能将关闭。                                                                                |

Page 47

| 6.1.5                                                                                                    | 景点选项                                                                                        |                                                                                              |
|----------------------------------------------------------------------------------------------------|---------------------------------------------------------------------------------------------|----------------------------------------------------------------------------------------------|
| 経済     香港       遵須     - 泉點       ● 使用系統預     ● 使用者自訂       ● 使用者自訂     ■ な話       □ 声坊     一般       -般     導航 | ## <b>4</b> € 11:14<br>設願示<br>■<br>■<br>■<br>■<br>■<br>■<br>■<br>■<br>■<br>■<br>■<br>■<br>■ | 《Fig6-1-5a》<br>MapKing 3D™提供的景点选项有:<br>使用系统预设显示:行车或地图模式时<br>会显示所有景点资料。<br>使用者自订:由您自订需要的景点图示。 |

6.1.6 风格转换

这个功能可以在使用时切换显示画面上风格,目前提供二种模式供您选择,一个是白天使用的日间模式与夜晚行车使用的夜间模式(高反差)。

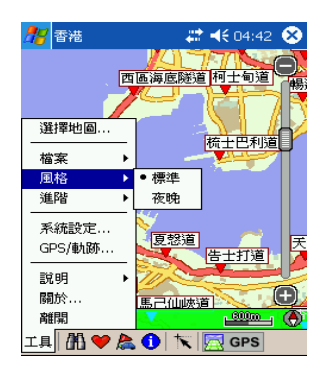

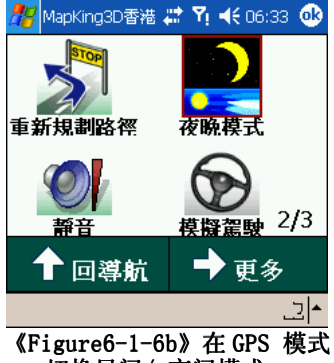

切换日间/夜间模式。

格。 6.1.7 轨迹记录功能

按「工具|

《Figure6-1-6a》

→「风格」以转换风

MapKing 的记录功能,可以将您的行程、轨迹记录储存下来,也可以与他 人分享您的旅游乐趣。您可以由 [导航控制台 1/3] → [GPS 设定] → [Setting] 来使用轨迹储存及载入这些功能。

记录档储存的内容为:"行车轨迹",路径规划的结果,将不会被储存,您 可以使用记录功能,随时记录您的行程。

- 6.1.8 PC 版其他功能
- 可以把地图随意的保存为图片。 (如下图所示)

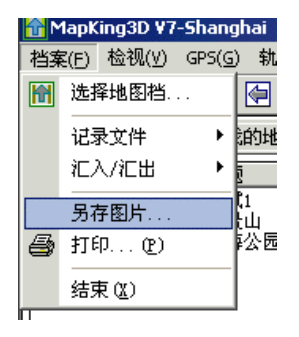

#### 可以打印地图及查询的结果。 (如下图所示)

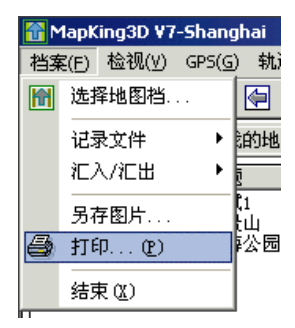

#### 可以任意设置地图上面显示的 字型的大小。(如下图所示)

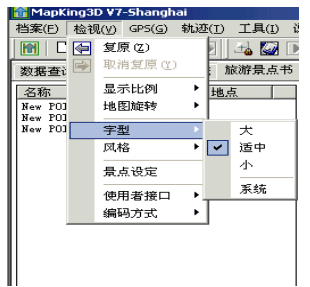

## 旅游景点集

MapKing 3D<sup>™</sup>提供多样化的旅游景点功能提示,并可以将旅游书景点转成 我的地标,如此您就可针对某个地图的观光景点做一个有计划性旅游路 线,您只需到 MapKing 3D<sup>™</sup>专属网站下载到您的 Pocket PC 内即可完成! 启动旅游景点功能

请您在地图浏览模式的工具列按下"景点集", MapKing 3D™画面会切换 到旅游景点视窗,也请您注意,本功能无法在汽车导航模式中开启!

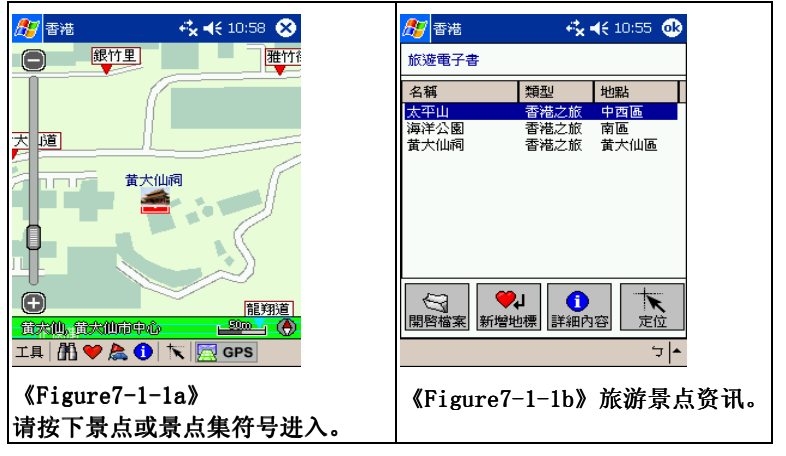

#### 景点集功能键说明

本章节是针对景点集功能键细部功能加以说明,您可以利用下方的功能键 快速启动相关功能。

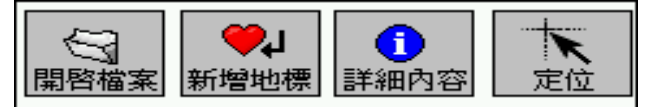

开启档案:将景点资料汇入到旅游景点集内。 新增地标:将旅游景点资料汇入"我的地标",做为常用景点座标。 详细内容:开启您所选择的资料,阅读其详细资料与景点照片。 定位:将所选择的景点快速移动到地图所在位置。

#### 7.1.1 预备要汇入的景点

您可以到MapKing 3D专属网站下载旅游景点书,来增加您的景点集资料,您也可以用PC版自制您的景点集。部份产品不支援景点集。

使用旅游景点集,您必须先汇入景点,把景点资料传送至 Pocket PC 1. 请将 Pocket PC 与 PC 以 ActiveSvnc 连线同步。

2. 下载景点资料档至 PC 并储存到桌面。

3. 请将副档名为.Ti1 档与.Ti2 档,利用动态同步程式(ActiveSync)进 行浏览,把档案传入 Pocket PC 的 My Documents 中。

4. 启动 MapKing 3D™

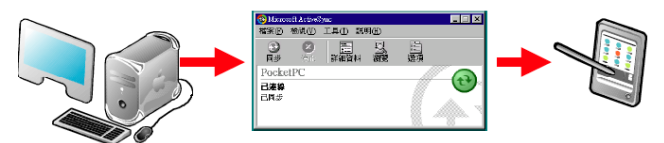

#### 7.1.2 汇入景点集资料

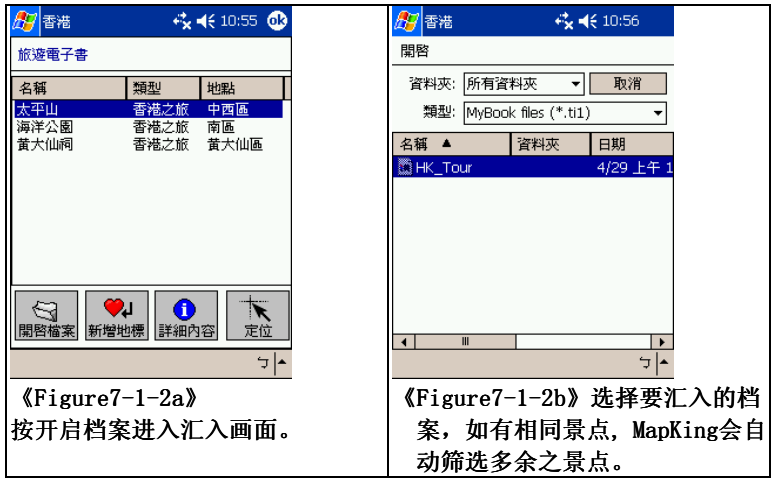

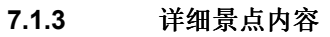

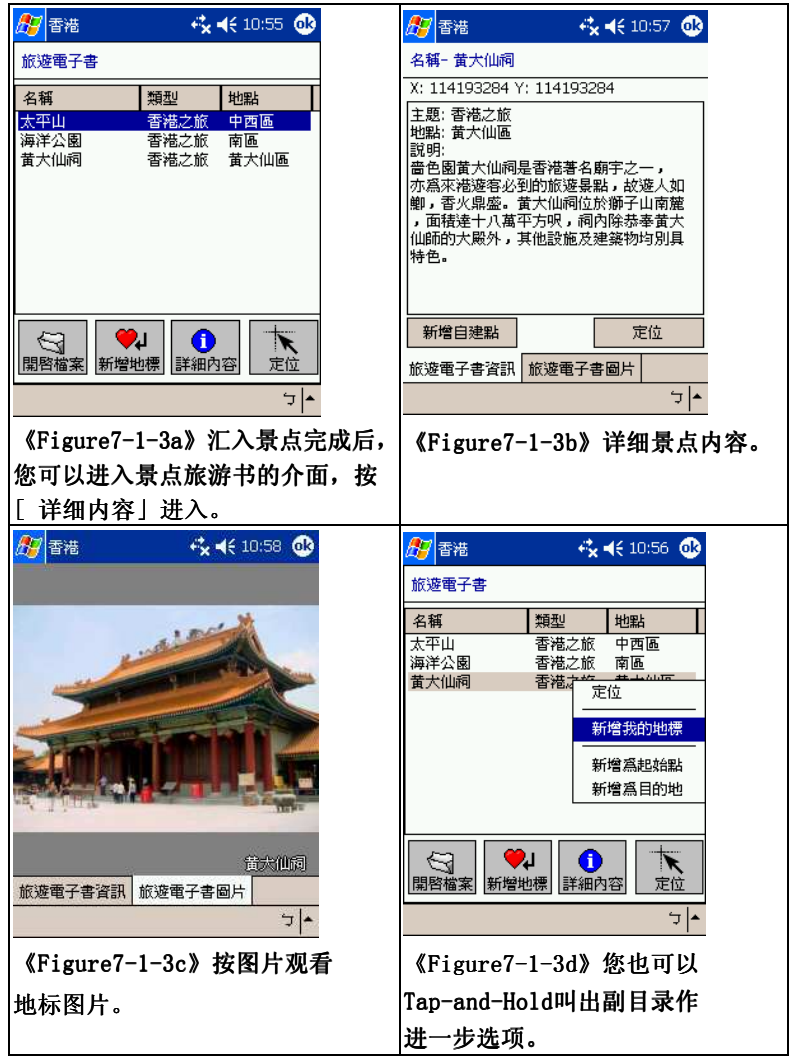

MapAsia MapKing<sup>™</sup> 以 PC 版制造自己的电子旅游书

7.1.4 建立旅游景点

如果您有 PC 版,您也可以自制一本属于您的电子旅游书,本章将介绍如 何自制电子旅游书。

增加旅游景点:

在地图上,点擊滑鼠右键以新增景点。

![](_page_52_Figure_5.jpeg)

《Figure7-1-4a》键入您想填的资料。

| 我的照片<br>景點座標: | 東經 114.170600 北緯 22.293706                                                                                                    |                                 |
|---------------|----------------------------------------------------------------------------------------------------|---------------------------------|
| 名稱:           | 香港文化中心                                                                                                    |                                 |
| 主题:           | 香港之旅                                                                                                    | Carlos and the second second    |
| 縣市:           | 尖沙咀                                                                                                    | Kenteren III                    |
| 電話:           | (852)2734 2009                                                                                                    |                                 |
| 地址:           | 九龍梳士巴利道十號                                                                                                    | The second second second second |
| 說明:           | 著港文化中心於一九八九年十一月八日正<br>式路用是一個現代化的表演藝術中心為<br>本地市民況海外邊客提供各員多示多姿的<br>文娛藝術前目書港之化中心位處尖沙咀海<br>僅的優級位置設備先進,吸引各種一流的<br>藝術表演,包括各式音樂會,歌劇,音樂劇, 5 |                                 |
|               |                                                                                                    | 確定取消                            |

《Figure7-1-4b》在电子旅游书内将出现您新增的旅游景点。

MapAsia MapKing<sup>TM</sup>

| 資料查詢 路徑規劃                  | 1) 我的地標                    | 旅遊景點書            | ī | <pre>《Fig</pre> | ure7-1-4c》 |
|----------------------------|----------------------------|------------------|---|-----------------|------------|
| 名稱<br>山頂                   | 主題 は<br>香港之旅 の             | 地點<br>中環         |   | 新增:             | 新增旅游书      |
| 海洋公園<br>  黄大仙祠<br>  香港文化中心 | 香港之旅 了<br>香港之旅 う<br>香港之旅 3 | 南區<br>黄大仙<br>尖沙咀 |   | 开启:             | 开启已有的旅游书   |
|                            |                            |                  |   | 编辑:             | 编辑已选纪录     |
|                            |                            |                  |   | 删除:             | 删除已选纪录     |
|                            |                            |                  |   |                 |            |
|                            |                            |                  |   |                 |            |
|                            |                            |                  |   |                 |            |
| 新增 開啓                      | 編輯                         |                  | J |                 |            |

7.1.5 复制旅游景点书至 Pocket PC

旅游书需储存在 C:\Programfiles\MapAsia\MapKing3D\XXX.td1 及 XXX.ti2. 。

请以 ActiveSync 程式移至您 Pocket PC 的"我的文件"资料匣,如

![](_page_53_Picture_5.jpeg)

7.1.6 汇入资料及查询资料内容

只需按照 7.1.4 的指引便可制造电子旅游书,您便可以使用自已的电子旅 游书了。

![](_page_54_Picture_3.jpeg)

.

| 可以任意旋转地图,包括顺时针和                                                                                                    | 可以任意设置地图上面显示的                                                                                                    |
|----------------------------------------------------------------------------------------------------|----------------------------------------------------------------------------------------------------|
| 逆时针。                                                                                                    | 字型的大小。                                                                                                    |
| MapKnog20 ¥7-Shanghai 档案(P) 检线(V) GPS(G) 转达(T) 工具(I) 说明( 数据查 数据查 数据查 数据查 第二次日本 点示比例 Hat Ne* P00 Kather and the state of the state of the s | MapKing30 V7-Shanghai           潜案(P)         谷湖(y)         GPS(g)         執道(T)         工具(T)         注           微微         原(G)         執道(T)         工具(T)         注         微微         原(G)         執道(T)         工具(T)         注           激光者注         一         二         二 |
| 可以对已进行的操作进行复原,                                                                                                    | 可以在地图中制造自己的                                                                                                    |
| 也可以取消复原)                                                                                                    | 电子旅游书。                                                                                                    |
| MapKing3D V7-Shanghai           档案(E) 检视仪 GPS(S) 轨迹(I) 工具(I) 说           例 C 空 复原 ②           数据查:           数据查:           要引           数据查:           要引           数据查:           要引           数据查:           要引           数据查:           要引           数据查:           要引           数据查:           要引           数据查:           要引           数据查:           要引           数           要引           基市           字型           助指           ● Mac           ● Mac                                                                                                    | (详情请参见 7-1-4 章节说明)                                                                                                    |

## 8 FAQ

#### 8.1.1 GPS 技术支援

#### 有关 GPS 硬件支援请联络有关 GPS 硬件制造商

8.1.2 MapKing 软体技术支援及服务

请把您的产品授权码、MKID 、注册时使用的资料及遭遇的困难电邮至以 下有关的电邮地址

| 国家/城市 | 电邮                                          |
|-------|---------------------------------------------|
| 中国大陆  | service@mapasia.com                         |
| 香港地区  | <u>support@mapasia.com</u>                  |
| 印度    | <pre>mapking.support@adroitecinfo.com</pre> |
| 印尼    | mapking@dag.co.id                           |
| 城市    | support@mapasia.com                         |
| 日本    | support@mapasia.com                         |
| 韩国    | support@mapasia.com                         |
| 马来西亚  | <u>support@mapasia.com</u>                  |
| 菲律宾   | <pre>support@inlis.ph</pre>                 |
| 新加坡   | mapking@eastgear.com                        |
| 台湾地区  | service@mactiontech.com                     |
| 泰国    | support@mapasia.com                         |
| 美国    | support@mapasia.com                         |

#### 8.1.3 忘记注册码

进入 www.mapking.com 按产品注进入 www.mapking.com,按注册,按遗失 注册码。输入产品授权码及电邮,MapKing 会即时显示有关资料并以电邮 方式将注册码寄至用户电邮地址。 ~本使用手册完~